# intelbras

## Manual do usuário

WOM 5A WOM 5A MiMo

Antes de usar (ou montar) o produto, leia cuidadosamente as instruções uso e as informações sobre as características elétricas do produto.

## intelbras

#### WOM 5A / WOM 5A MiMo CPE 5 GHz 16 dBi

Parabéns, você acaba de adquirir um produto com a qualidade e segurança Intelbras.

A família WOM é composta pelos modelos WOM 5A e WOM 5A MiMo. Os dois produtos são CPEs outdoor desenvolvidas e fabricadas no Brasil para provedores de internet wireless na frequência 5 GHz. A principal aplicação dos produtos é como cliente em cenários ponto-multiponto (PTMP), por possuírem antena de 16 dBi capaz de realizar enlaces sem fio de até 4 km (WOM 5A) e 6 km de distância (WOM 5A MiMo). A tecnologia base para construção de enlaces sem fio segue o padrão IEEE 802.11 a/n e ambos os modelos de rádios outdoor possuem modos de operação Bridge, Roteador IPv4 e IPv6.

Acesse nosso canal no Youtube para verificar passo a passo as configurações:

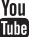

## Índice

| 1. Especificações Técnicas                              | 4  |
|---------------------------------------------------------|----|
| 1.1. WOM 5A                                             |    |
| 1.2. WOM 5A MiMo                                        |    |
| 2. Configuração inicial                                 | 6  |
| 2.1. Salvando e aplicando as alterações na configuração |    |
| 2.2. Usando o assistente                                |    |
| 3. Configuração inicial como AP                         | 10 |
| 4. Configuração inicial como cliente                    | 12 |
| 5. Guias                                                | 14 |
| 5.1. Status                                             |    |
| 5.2. Assistente                                         |    |
| 5.3. Rede                                               |    |
| 5.4. Wireless                                           |    |
| 5.5. Cadastro de clientes                               |    |
| 5.6. Site Survey                                        |    |
| 5.7. Serviços                                           |    |
| 5.8. Firewall                                           |    |
| 5.9. QoS                                                |    |
| 5.10. Clientes conectados                               |    |
| 5.11. Sinal                                             |    |
| 5.12. Sistema                                           |    |
| 6. Recuperação de firmware                              | 41 |
| Termo de garantia                                       | 42 |

#### 1.1. WOM 5A

| Hardware                            |                                                                         |
|-------------------------------------|-------------------------------------------------------------------------|
| Desempenho                          |                                                                         |
| Taxa de transmissão nominal         | 150 Mbps                                                                |
| Throughput TCP efetivo              | 110 Mbps                                                                |
| Antena                              |                                                                         |
| Ganho                               | 16 dBi                                                                  |
| Ângulo de abertura                  | Azimute 40° / Elevação 18°                                              |
| Interface de dados                  |                                                                         |
| Interface                           | 1x 10/100, RJ45                                                         |
| PSU                                 |                                                                         |
| Alimentação                         | PoE passivo 12 – 24 Vdc                                                 |
| Fonte de alimentação                | 100 – 240 Vac                                                           |
| Características físicas e material  |                                                                         |
| Dimensões ( $I \times A \times P$ ) | 103 × 260 × 67 mm                                                       |
| Peso                                | 354 g                                                                   |
| Indice de proteção                  | IP65                                                                    |
| Ambiente de operação                |                                                                         |
| Temperatura de operação             | -10 °C ~ 60 °C                                                          |
| Umidade de operação                 | 5% ~ 95%                                                                |
| Software                            |                                                                         |
| WI AN (Wi-Fi)                       |                                                                         |
| Padrões                             | IFFE 802 11 a/n                                                         |
| Tecnologia wireless                 | SiSo 1Tx1R                                                              |
| Faixa de freguência de operação     | 5.47 – 5.85 GHz                                                         |
| Potência de transmissão             | Até 28 dBm (dependendo do país)                                         |
|                                     | -73 dBm @ 150/300 Mbps                                                  |
| Sensibilidade recepcão              | -75 dBm @ 54 Mbns                                                       |
|                                     | -93 dBm @ 6 Mbns                                                        |
| Largura de banda / Canalização      | 5 10 20 40 MHz (20/40 MHz somente no modo Compliance Test)              |
| Modulação                           | 802.11 a/n: OFDM (64-OAM, 16-OAM, OPSK, BPSK)                           |
|                                     | 802.11 n: MCS0~MCS7                                                     |
| Taxas de transmissão de dados       | 802 11 a: 54 48 36 24 18 12 9 6 Mbns                                    |
| Correção de erro                    | FEC. Selective ARO. STBC                                                |
| Esquema de duplexação               | Time Division Duplex (TDD) dinâmico                                     |
| Funcões                             | ······ - ······· · · · · · · · ·                                        |
| Modo de operação                    | Access point, Cliente (WDS), Cliente (ARP NAT), Cliente iPoll           |
| Avancado wireless                   | Modulação automática adaptativa, canal automático inteligente (modo AP) |
| Segurança wireless                  | WPA/WPA2 pessoal, WPA/WPA2 corporativo, WACL, isolamento do usuário     |
|                                     | WMM                                                                     |
| Modo de operação de rede            | Ridae Roteador IPv4 e Roteador IPv6                                     |
| Técnicas de Rede                    | Roteamento com e sem NAT. VI AN                                         |
| Protocolos WAN                      | IP Estático. Cliente DHCP. Cliente PPPoF                                |
| Servicos                            | Servidor DHCP, servidor SNMP, cliente NTP, log remoto                   |
| Gerenciamento                       | HTTP(S) GUI, SSH. SNMP read                                             |
| Ferramentas                         | Site survey, teste de link, assistente de alinhamento de antena         |
| Sistema de monitoramento            | SNMP v1/2c servidor. svslogs                                            |

#### 1.2. WOM 5A MiMo

| Desempenho                          |                                                                        |
|-------------------------------------|------------------------------------------------------------------------|
| Taxa de transmissão nominal         | 300 Mbps                                                               |
| Throughput TCP efetivo              | 160 Mbps                                                               |
| Antena                              |                                                                        |
| Ganho                               | 16 dBi                                                                 |
| Ângulo de abertura                  | Azimute 40° / Elevação 18°                                             |
| Interface de dados                  |                                                                        |
| Interface                           | 1x 10/100, RJ45                                                        |
| PSU                                 |                                                                        |
| Alimentação                         | PoE passivo 12 – 24 Vdc                                                |
| Fonte de alimentação                | 100 – 240 Vac                                                          |
| Características físicas e mater     | ial                                                                    |
| Dimensões (L $\times$ A $\times$ P) | 103 × 260 × 67 mm                                                      |
| Peso                                | 354 q                                                                  |
| Indice de proteção                  | IP65                                                                   |
| Ambiente de operação                |                                                                        |
| Temperatura de operação             | -10 °C ~ 60 °C                                                         |
| Umidade de operação                 | 5% ~ 95%                                                               |
| Software                            |                                                                        |
| WI AN (Wi-Fi)                       |                                                                        |
| Padrões                             | IFFE 802.11 a/n                                                        |
| Tecnologia wireless                 | MiMo 2Tx2R                                                             |
| Faixa de freguência de operação     | 5.47 – 5.85 GHz                                                        |
| Potência de transmissão             | Até 28 dBm (dependendo do país)                                        |
|                                     | -73 dBm @ 150/300 Mbps                                                 |
| Sensibilidade recepção              | -75 dBm @ 54 Mbps                                                      |
|                                     | -93 dBm @ 6 Mbps                                                       |
| Largura de banda / Canalização      | 5, 10, 20, 40 MHz (20/40 MHz somente no modo Compliance Test)          |
| Modulação                           | 802.11 a/n: OFDM (64-QAM, 16-QAM, QPSK, BPSK)                          |
| Taxas de transmissão de dados       | 802.11 n: MCS0~MCS15                                                   |
|                                     | 802.11 a: 54, 48, 36, 24, 18, 12, 9, 6 Mbps                            |
| Correção de erro                    | FEC, Selective ARQ, STBC                                               |
| Esquema de duplexação               | Time Division Duplex (TDD) dinâmico                                    |
| Funções                             |                                                                        |
| Modo de operação                    | Access point, Cliente (WDS), Cliente (ARP NAT), Cliente iPoll          |
| Avançado wireless                   | Modulação automática adaptativa, canal automático inteligente (modo AP |
| Segurança wireless                  | WPA/WPA2 pessoal, WPA/WPA2 corporativo, WACL, isolamento do usuário    |
| QoS wireless                        | WMM                                                                    |
| Modo de operação de rede            | Bridge, Roteador IPv4 e Roteador IPv6                                  |
| Técnicas de Rede                    | Roteamento com e sem NAT, VLAN                                         |
| Protocolos WAN                      | IP Estático, Cliente DHCP, Cliente PPPoE                               |
| Serviços                            | Servidor DHCP, servidor SNMP, cliente NTP, log remoto                  |
| Gerenciamento                       | HTTP(S) GUI, SSH, SNMP read                                            |
| Ferramentas                         | Site survey, teste de link, assistente de alinhamento de antena        |
| Sistema de monitoramento            | SNMP v1/2c servidor, syslogs                                           |

| Acesso de Usuário   |
|---------------------|
| Usuário: admin      |
| Senha: •••••        |
| Idioma: Português T |
| Enviar              |

Login

1 Login e senha-padrão:

- » Login: admin
- » Senha: admin

O endereço IP-padrão para acesso ao equipamento é 10.0.0.1. Para acessar a interface de configuração web através de seu computador, utilize um IP estático de rede 10.0.0.0 com máscara de rede 255.255.255.0. Conecte o equipamento na mesma rede física de seu computador. Abra o navegador web e digite o endereço IP-padrão http://10.0.0.1/. Digite o login e a senha. Após o login com sucesso, você terá acesso à interface principal do gerenciador web do equipamento e estará pronto para configuração.

#### 2.1. Salvando e aplicando as alterações na configuração

Toda guia tem um botão *Salvar*. Deve-se clicar nesse botão toda vez que alterar alguma configuração, antes de alternar de guia. Depois de alterar as configurações, deve-se aplicá-las. Para isso, entre na guia *Sistema*, menu *Aplicar as modificações salvas* e clique no botão *Aplicar as modificações salvas*. Esse procedimento deve ser realizado sempre que alguma configuração for alterada, para que o equipamento seja configurado corretamente.

#### 2.2. Usando o assistente

O assistente de configuração é um meio fácil e rápido de configurar seu equipamento através de um esquema passo a passo. Siga o procedimento para configurar seu equipamento como *Cliente* ou *AP* facilmente usando o assistente.

- 1. Conecte um cabo de rede entre seu computador e o equipamento;
- 2. Certifique-se de que seu computador se encontra na mesma rede que o equipamento, ex. 10.0.0.2;
- 3. Abra o navegador web;
- 4. O equipamento utiliza as seguintes configurações por padrão:
  - » Endereço IP: 10.0.0.1.
  - » Máscara: 255.255.255.0.
  - » Login: admin.
  - » Senha: admin.

A página inicial de login será exibida:

| intelbra.    | <b>F   WOM</b> 5A |
|--------------|-------------------|
| Acesso de Us | suário            |
| Usuário:     | admin             |
| Senha:       | •••••             |
| Idioma:      | Português 🔻       |
|              | Enviar            |

- 5. Digite o usuário e a senha e clique em Enviar. Após efetuar login, será exibida a página principal do assistente;
- 6. Selecione o país, digite uma identificação para o equipamento e clique em Avançar,

| in                            | telbro                                            | x l                                 | WOM 5A                                 |                                                                        |                                                  |                                           |                            |                     |                                                    |                      |                         |
|-------------------------------|---------------------------------------------------|-------------------------------------|----------------------------------------|------------------------------------------------------------------------|--------------------------------------------------|-------------------------------------------|----------------------------|---------------------|----------------------------------------------------|----------------------|-------------------------|
| Status                        | Assistente                                        | Rede                                | Wireless                               | Cadastro de Clientes                                                   | Site Survey                                      | Serviços                                  | Firewall                   | QoS                 | Clientes Conectados                                | Sinal                | Sistema                 |
| Assisten                      | te de Configu                                     | ração                               |                                        |                                                                        |                                                  |                                           |                            |                     |                                                    |                      |                         |
| Seja ben                      | n vindo ao as:                                    | sistente de                         | e configuraç                           | ão do WOM5A.                                                           |                                                  |                                           |                            |                     |                                                    |                      |                         |
| 1. Config                     | jurações Inici                                    | ais                                 |                                        |                                                                        |                                                  |                                           |                            |                     |                                                    |                      |                         |
| Selecion                      | ie o país:                                        |                                     |                                        |                                                                        |                                                  |                                           |                            |                     |                                                    |                      |                         |
| ATEN<br>toda a re<br>response | IÇÃO: O códig<br>esponsabilida<br>áveis pela util | jo do país<br>de do us<br>ização do | selecionad<br>o correto d<br>equipamen | lo visa o cumprimento<br>o equipamento, de ac<br>to em desacordo com a | das regulamer<br>ordo com as i<br>as normas esta | tações perti<br>Iormas. Tar<br>belecidas. | inentes de<br>ito o fabrio | cada pa<br>cante qu | ís. O instalador ou o p<br>Ianto o distribuidor/re | roprietár<br>vendedo | io assume<br>r, não são |
| País:                         |                                                   | Brasil                              |                                        | •                                                                      |                                                  |                                           |                            |                     |                                                    |                      |                         |
| Configur                      | re um nome p                                      | ara identil                         | icação dest                            | e equipamento.                                                         |                                                  |                                           |                            |                     |                                                    |                      |                         |
| Identific                     | ação do Equip                                     | amento:                             |                                        | WOM5A                                                                  |                                                  |                                           |                            |                     |                                                    |                      |                         |
|                               |                                                   |                                     |                                        | Avançar :                                                              | >>                                               |                                           |                            |                     |                                                    |                      |                         |

7. Selecione o modo de operação e clique em Avançar;

| intelbra                                                                                                    | x I                                                                       | <b>WOM</b> 5A                                                                          |                                                                                                    |                                                                                |                                                                          |                                                                  |                                                       |                                                                                                    |                                                             |                                                                  |
|----------------------------------------------------------------------------------------------------|---------------------------------------------------------------------------|----------------------------------------------------------------------------------------|----------------------------------------------------------------------------------------------------|--------------------------------------------------------------------------------|--------------------------------------------------------------------------|------------------------------------------------------------------|-------------------------------------------------------|----------------------------------------------------------------------------------------------------|-------------------------------------------------------------|------------------------------------------------------------------|
| Status Assistente                                                                                                    | Rede                                                                      | Wireless                                                                               | Cadastro de Clientes                                                                                                    | Site Survey                                                                    | Serviços                                                                 | Firewall                                                         | Q0S                                                   | Clientes Conectados                                                                                                    | Sinal                                                       | Sistema                                                          |
| 2. Modo de Operação                                                                                                    |                                                                           |                                                                                        |                                                                                                    |                                                                                |                                                                          |                                                                  |                                                       |                                                                                                    |                                                             |                                                                  |
| Selecione o modo de o                                                                                                    | peração d                                                                 | de rede de s                                                                           | eu equipamento:                                                                                                    |                                                                                |                                                                          |                                                                  |                                                       |                                                                                                    |                                                             |                                                                  |
| Modo "Bridge": O e<br>deseja que o computa<br>apenas para acesso de                                                                                 | equipame<br>dor cone<br>suas cor                                          | ento irá atua<br>ectado ao W<br>nfigurações                                            | r como uma ponte ent<br>OM5A esteja na mesn<br>e gerenciamento.                                                             | re a rede cat<br>na rede lógic                                                 | eada e a rei<br>a do proved                                              | de sem fio<br>or de aces                                         | . Ideal p<br>iso. O ei                                | ara enlaces ponto-a-po<br>ndereço IP configurad                                                                               | onto ou o<br>o no WC                                        | quando se<br>DM5A será                                           |
| Modo "Cliente Pro<br>computadores. Ideal pa<br>automaticamente via Pi<br>conforme o modo de o<br>interface wireless. Caso<br>Internet cabeada (ADSL | vedor": l<br>ara client<br>PPoE, PF<br>operação<br>o contrár<br>L por exe | Utilizado pa<br>tes de um p<br>PTP, DHCP o<br>da interface<br>io, a interfac<br>mplo). | ra fazer o compartilh<br>rovedor de acesso à i<br>ou ter o endereço manu<br>e wireless. Se o modo<br>se WAN passa a ser a p | amento (NAT<br>nternet via rá<br>Jalmente con<br>de operação<br>orta ethernet. | ) de um en<br>idio (WISP).<br>figurado. A i<br>da wireless<br>Sendo este | dereço IP<br>O WOM5A<br>nterface qu<br>estiver cor<br>último cas | público<br>poderá<br>je receb<br>figurado<br>o indica | da Internet para uma<br>receber o IP da Intern<br>erá o endereço IP WAN<br>o como "Cliente", a intr<br>do para fazer o compar | a rede p<br>et (Interi<br>I será de<br>erface W<br>tilhamen | orivada de<br>face WAN)<br>terminada<br>/AN será a<br>ito de uma |
| Modo "Roteador (N/<br>do endereço IP (NAT). In                                                                                                    | AT desati<br>deal para                                                    | ivado)": Nes<br>a fazer a inte                                                         | te modo de operação,<br>rligação de duas redes                                                                              | o WOM5A es<br>IPs diferente                                                    | tará atuando<br>s.                                                       | como um                                                          | simples                                               | roteador e não fará o                                                                                                    | compart                                                     | tilhamento                                                       |
| Modo de Operação:                                                                                                    |                                                                           |                                                                                        | Cliente Provedor                                                                                                    | •                                                                              |                                                                          |                                                                  |                                                       |                                                                                                    |                                                             |                                                                  |
|                                                                                                    |                                                                           |                                                                                        | << Voltar                                                                                                    |                                                                                | Avançar >>                                                               |                                                                  |                                                       |                                                                                                    |                                                             |                                                                  |

8. Configure endereço IP, máscara, gateway-padrão e servidor DHCP conforme sua necessidade e clique em Avançar;

| intelbras wom 5A                                                    |                       |             |            |          |
|---------------------------------------------------------------------|-----------------------|-------------|------------|----------|
| Status Assistente Rede Wireless                                     | Cadastro de Clientes  | Site Survey | Serviços   | Firewall |
| 3. Configurações de TCP/IP                                          |                       |             |            |          |
| Configure o endereço de IP LAN (rede local)                         | e as opções do servid | or DHCP.    |            |          |
| Endereço IP:                                                        | 10.0.0.1              |             |            |          |
| Máscara de Sub-rede:                                                | 255.255.255.0         |             |            |          |
| Servidor DHCP:                                                      | Ativado               | •           |            |          |
| Intervalo do servidor DHCP:                                         | 10.0.0.100            | 10.0.200    |            |          |
| Configure o endereço de IP WAN (Internet).<br>Tipo de Configuração: | Cliente DHCP          | ·           |            |          |
| Configure os endereços de DNS.                                      |                       |             |            |          |
| Modo DNS:                                                           | DNS Manual            | *           |            |          |
| Servidor DNS 1:                                                     | 8.8.8.8               |             |            |          |
| Servidor DNS 2:                                                     | 8.8.4.4               |             |            |          |
| Servidor DNS 3:                                                     | 0.0.0.0               |             |            |          |
|                                                                     | << Voltar             |             | Avançar >> |          |

9. Selecione o modo de operação, digite o SSID, selecione a polarização da antena, clique em *Procurar* para listar os APs em caso configuração como *Cliente*, ou selecione um canal, em caso de configuração como *AP*, e clique em *Avançar*;

| intelbras                                                                                       | WOM 5A                                                                                            |                                                            |                                                                               |                                                                  |                                                |
|-------------------------------------------------------------------------------------------------|---------------------------------------------------------------------------------------------------|------------------------------------------------------------|-------------------------------------------------------------------------------|------------------------------------------------------------------|------------------------------------------------|
| Status Assistente Rede                                                                          | Wireless Cadastro de Clien                                                                        | ites Site Survey                                           | Serviços Firewall                                                             | QoS Clientes Conectado                                           | s Sinal Sistema                                |
| 4. Configurações da interface de                                                                | rede sem fio (wireless)                                                                           |                                                            |                                                                               |                                                                  |                                                |
| Selecione o modo de operação o                                                                  | la rede sem fio:                                                                                  |                                                            |                                                                               |                                                                  |                                                |
| Modo "AP": O WOM5A atuar                                                                        | i como ponto de acesso, servi                                                                     | ndo como centra                                            | l dos clientes da rede se                                                     | m fio.                                                           |                                                |
| Modo "Cliente": O WOM5A in                                                                      | á se conectar a uma rede sem                                                                      | fio existente.                                             |                                                                               |                                                                  |                                                |
| Modo "Repetidor Universal":<br>sinal repetido pode ter um SSII<br>desempenho da rede, uma vez q | Ao utilizar este modo, o WON<br>) igual ou diferente do qual s<br>ue irá utilizar o mesmo canal o | 15A irá repetir o<br>e deseja repetir.<br>de operação do A | sinal de um AP existente<br>Este modo não é recon<br>P que está sendo repetie | , atuando como AP e cliente<br>iendado, pois provoca um p<br>lo. | simultaneamente. O<br>Jerda significativa de   |
| Modo de Operação:                                                                               | Cliente                                                                                           | •                                                          |                                                                               |                                                                  |                                                |
| SSID:                                                                                           | WOM5A                                                                                             |                                                            |                                                                               |                                                                  |                                                |
| Antena:                                                                                         | Vertical                                                                                          | •                                                          |                                                                               |                                                                  |                                                |
| Lista de equipamentos encontra                                                                  | dos (site survey):                                                                                |                                                            |                                                                               |                                                                  |                                                |
| Modo Canal                                                                                      | SSID                                                                                              | BSSID                                                      | Criptografia                                                                  | Sinal                                                            | Selecionar                                     |
|                                                                                                 |                                                                                                   |                                                            |                                                                               |                                                                  |                                                |
| intelbra <i>r</i>                                                                               | <b>WOM</b> 5A                                                                                     |                                                            |                                                                               |                                                                  |                                                |
| Status Assistente Rede                                                                          | Wireless Cadastro de Clien                                                                        | tes Site Survey                                            | Serviços Firewall                                                             | QoS Clientes Conectado                                           | s Sinal Sistema                                |
| 4. Configurações da interface de                                                                | rede sem fio (wireless)                                                                           |                                                            |                                                                               |                                                                  |                                                |
| Selecione o modo de operação o                                                                  | la rede sem fio:                                                                                  |                                                            |                                                                               |                                                                  |                                                |
| Modo "AP": O WOM5A atuar                                                                        | i como ponto de acesso, servi                                                                     | ndo como centra                                            | l dos clientes da rede se                                                     | m fio.                                                           |                                                |
| Modo "Cliente": O WOM5A in                                                                      | á se conectar a uma rede sem                                                                      | fio existente.                                             |                                                                               |                                                                  |                                                |
| Modo "Repetidor Universal":<br>sinal repetido pode ter um SSII<br>desempenho da rede, uma vez q | Ao utilizar este modo, o WON<br>) igual ou diferente do qual s<br>ue irá utilizar o mesmo canal o | 15A irá repetir o<br>e deseja repetir.<br>de operação do A | sinal de um AP existente<br>Este modo não é recon<br>P que está sendo repetie | , atuando como AP e cliente<br>lendado, pois provoca um p<br>lo. | e simultaneamente. O<br>verda significativa de |
| Modo de Operação:                                                                               | Cliente                                                                                           | •                                                          |                                                                               |                                                                  |                                                |
| SSID:                                                                                           | WOM5A                                                                                             |                                                            |                                                                               |                                                                  |                                                |
| Antena:                                                                                         | Vertical                                                                                          | ٠                                                          |                                                                               |                                                                  |                                                |
| Lista de equipamentos encontra                                                                  | dos (site survey):                                                                                |                                                            |                                                                               |                                                                  |                                                |
| Modo Canal                                                                                      | SSID                                                                                              | BSSID                                                      | Criptografia                                                                  | Sinal                                                            | Selecionar                                     |
|                                                                                                 | Procurar Cliq                                                                                     | ue no botão ao la                                          | ido para iniciar o site su                                                    | rvey                                                             |                                                |
| Atu                                                                                             | alizando a lista Este proce                                                                       | edimento pode                                              | levar vários segundos                                                         | para ser concluído                                               |                                                |
|                                                                                                 | << Volt                                                                                           | ar                                                         | Avançar >>                                                                    |                                                                  |                                                |

| int                            | elbr                                    | 07 WOM 5A                                                                                 |                                                                  |                                                    |                                          |                                              |                        |                                                 |                      |                          |
|--------------------------------|-----------------------------------------|-------------------------------------------------------------------------------------------|------------------------------------------------------------------|----------------------------------------------------|------------------------------------------|----------------------------------------------|------------------------|-------------------------------------------------|----------------------|--------------------------|
| Status                         | Assistent                               | e Rede Wireless C                                                                         | Cadastro de Clientes                                             | Site Survey                                        | Serviços                                 | Firewall                                     | QoS                    | Clientes Conectados                             | Sinal                | Sistema                  |
| 4. Configu                     | urações da                              | interface de rede sem fio (                                                               | wireless)                                                        |                                                    |                                          |                                              |                        |                                                 |                      |                          |
| Selecione                      | e o modo de                             | operação da rede sem fic                                                                  |                                                                  |                                                    |                                          |                                              |                        |                                                 |                      |                          |
| Modo                           | "AP": O W0                              | 0M5A atuará como ponto o                                                                  | de acesso, servindo                                              | como central                                       | dos clientes                             | da rede sen                                  | n fio.                 |                                                 |                      |                          |
| Modo                           | "Cliente": C                            | WOM5A irá se conectar a                                                                   | a uma rede sem fio e                                             | cistente.                                          |                                          |                                              |                        |                                                 |                      |                          |
| Modo<br>sinal repe<br>desemper | "Repetidor<br>etido pode<br>nho da rede | Universal": Ao utilizar est<br>ter um SSID igual ou dife<br>e, uma vez que irá utilizar c | te modo, o WOM5A i<br>rente do qual se de<br>o mesmo canal de op | rá repetir o si<br>seja repetir. E<br>eração do AP | nal de um A<br>ste modo n<br>que está se | P existente,<br>ão é recome<br>indo repetido | atuano<br>andado<br>o. | lo como AP e cliente s<br>, pois provoca um per | imultane<br>da signi | amente. O<br>ficativa de |
| Modo de                        | Operação:                               |                                                                                           | Cliente                                                          | •                                                  |                                          |                                              |                        |                                                 |                      |                          |
| SSID:                          |                                         |                                                                                           | WOM5A                                                            |                                                    |                                          |                                              |                        |                                                 |                      |                          |
| Antena:                        |                                         |                                                                                           | Vertical                                                         | *                                                  |                                          |                                              |                        |                                                 |                      |                          |
| Lista de e                     | quipament                               | os encontrados (site surve                                                                | y):                                                              |                                                    |                                          |                                              |                        |                                                 |                      |                          |
| Modo                           | Canal                                   | SSID                                                                                      | BSS                                                              | ID                                                 | Cripto                                   | grafia                                       |                        | Sinal                                           | Sele                 | cionar                   |
| AP                             | 5560                                    | WOM MIMo AP                                                                               | 00:1A:3F:                                                        | 8F:11:3D                                           | AUSE                                     | NTE                                          |                        | -17 dBm                                         |                      |                          |
|                                |                                         | E                                                                                         | Procurar Clique n                                                | o botão ao la                                      | do para inic                             | iar o site sur                               | vey                    |                                                 |                      |                          |
|                                |                                         |                                                                                           | << Voltar                                                        |                                                    | Avançar >>                               |                                              |                        |                                                 |                      |                          |

10. Selecione o tipo de autenticação, a criptografia, a senha e clique em Avançar;

| intelbrar wom 5A                                                                                                    |                                                                                                 |               |              |          |
|----------------------------------------------------------------------------------------------------|-------------------------------------------------------------------------------------------------|---------------|--------------|----------|
| Status Assistente Rede Wireless C                                                                                                    | adastro de Clientes                                                                             | Site Survey   | Serviços     | Firewall |
| <ol> <li>Configurações de segurança da rede sem fio<br/>Recomenda-se a utilização do sistema de auter<br/>Tipo de Autenticação:</li> </ol> | nticação WPA2/WPA2                                                                              | 2-PSK com cri | ptografia Al | ES.      |
| Criptografia:                                                                                                    | Sistema Aberto<br>WPA-PSK<br>WPA2-PSK<br>WPA/EAP-TTLS<br>WPA/PEAP<br>WPA2/EAP-TTLS<br>WPA2/PEAP |               | Avançar >>   |          |

11. Selecione modo de acesso SSH e configure SNMP se necessári, altere o usuário e principalmente a senha para acesso à interface de gerenciamento web e clique em *Finalizar*.

|                                               | de Wireless      | Cadastro de Clientes    | Site Survey  | Serviços  | Firewa |
|-----------------------------------------------|------------------|-------------------------|--------------|-----------|--------|
| 6. Configurações de gerenc                    | iamento          |                         |              |           |        |
| Selecione o modo de acess                     | o do gerenciame  | nto via terminal (SSH). |              |           |        |
| Modo de Acesso:                               |                  | Desativado              | •            |           |        |
| Nova Senha:<br>Confirme a Nova Senha:         |                  | ••••                    |              |           |        |
| Usuário:<br>Nova Senha:                       |                  | admin                   |              |           |        |
| Confirme a Nova Senha:                        |                  | •••••<br>Mostrar        | r caracteres |           |        |
|                                               |                  |                         |              |           |        |
|                                               |                  | SNMP.                   |              |           |        |
| Configure as opções do ger                    | enciamento via s |                         |              |           |        |
| Configure as opções do ger<br>Modo de Acesso: | enciamento via S | Desativado              | ۲            |           |        |
| Configure as opções do ger<br>Modo de Acesso: | enciamento via S | Desativado              | •            | Finalizar |        |

## 3. Configuração inicial como AP

Siga o procedimento para uma configuração inicial em modo Access point, o qual aceitará conexões das estações clientes.

- 1. Conecte um cabo de rede entre seu computador e o equipamento;
- 2. Certifique-se de que seu computador se encontra na mesma rede que o equipamento, ex. 10.0.0.2;
- 3. Abra o navegador web;
- 4. O equipamento utiliza as seguintes configurações por padrão:
  - » Endereço IP: 10.0.0.1.
  - » Máscara: 255.255.255.0.
  - » Login: admin.
  - » Senha: admin.
  - A página inicial de login será exibida:

| intelbra           | <b>/ WOM</b> 5A              |
|--------------------|------------------------------|
| Acesso de U        | Jsuário                      |
| Usuário:<br>Senha: | admin                        |
| Idioma:            | Português <b>v</b><br>Enviar |

- 5. Digite o usuário e a senha e clique em Enviar;
- 6. Clique em Fechar e logo em seguida na guia Rede;

| intelbrar wom 54                                                                                                    |                                                                             |                                               |                                           |                          |                     |                                                    |                      |                         |
|----------------------------------------------------------------------------------------------------|-----------------------------------------------------------------------------|-----------------------------------------------|-------------------------------------------|--------------------------|---------------------|----------------------------------------------------|----------------------|-------------------------|
| Status Assistente Rede Wireless                                                                                         | Cadastro de Clientes                                                        | Site Survey                                   | Serviços                                  | Firewall                 | QoS                 | Clientes Conectados                                | Sinal                | Sistema                 |
| Assistente de Configuração                                                                                              |                                                                             |                                               |                                           |                          |                     |                                                    |                      |                         |
| eja bem vindo ao assistente de configur                                                                                 | ação do WOM5A.                                                              |                                               |                                           |                          |                     |                                                    |                      |                         |
| . Configurações Iniciais                                                                                                |                                                                             |                                               |                                           |                          |                     |                                                    |                      |                         |
| Selecione o país:                                                                                                    |                                                                             |                                               |                                           |                          |                     |                                                    |                      |                         |
| ATENÇÃO: O código do país seleciona<br>oda a responsabilidade do uso correto<br>esponsáveis pela utilização do equipame | do visa o cumprimento d<br>do equipamento, de aco<br>nto em desacordo com a | as regulamen<br>rdo com as r<br>s normas esta | tações perti<br>Iormas. Tan<br>belecidas. | nentes de<br>ito o fabri | cada pa<br>cante qu | ís. O instalador ou o p<br>Ianto o distribuidor/re | roprietár<br>vendedo | io assume<br>r, não são |
| Pais: Brasil                                                                                                    | -                                                                           |                                               |                                           |                          |                     |                                                    |                      |                         |
|                                                                                                    |                                                                             |                                               |                                           |                          |                     |                                                    |                      |                         |
| Configure um nome para identificação de                                                                                 | ste equipamento.                                                            |                                               |                                           |                          |                     |                                                    |                      |                         |
| Identificação do Equipamento:                                                                                           | WOM5A                                                                       |                                               |                                           |                          |                     |                                                    |                      |                         |
|                                                                                                    | Avancar >                                                                   |                                               |                                           |                          |                     |                                                    |                      |                         |

 Altere a identificação do equipamento se necessário e escolha o modo de operação Bridge. Clique em Salvar e em seguida no menu Configuração da LAN;

| intelbrar wom 5A                       |                                  |  |  |  |  |  |  |  |
|----------------------------------------|----------------------------------|--|--|--|--|--|--|--|
| Status Assistente Rede Wireless Car    | dastro de Clientes 🛛 Site Survey |  |  |  |  |  |  |  |
| Modo de Operação   Configuração da LAN | Configuração de DNS   Config     |  |  |  |  |  |  |  |
| Identificação do Equipamento:          | WOM5A                            |  |  |  |  |  |  |  |
| Modo de Operação:                      | Bridge                           |  |  |  |  |  |  |  |
|                                        | Salvar Reset                     |  |  |  |  |  |  |  |

 Configure endereço IP, máscara e gateway de acordo com suas necessidades, desative o servidor DHCP, clique no botão Salvar e em seguida na guia Wireless;

| intelbrar wom 5A                          |                                            |
|-------------------------------------------|--------------------------------------------|
| Status Assistente Rede Wireless C         | adastro de Clientes Site Survey Serviços F |
| Modo de Operação   Configuração da LAN    | Configuração da WAN   Configuração de DNS  |
| IPv4                                      |                                            |
| Endereço IP:                              | 10.0.0.1                                   |
| Máscara de Sub-rede:                      | 255.255.255.0                              |
| 802.1d Spanning Tree:                     |                                            |
| Servidor DHCP:                            | Ativado 🔻                                  |
| Intervalo do servidor DHCP:               | 10.0.0.100 - 10.0.0.200                    |
| Domínio:                                  |                                            |
| Tempo de Renovação (s):                   | 7200                                       |
| Ver lista de IP's em uso do servidor DHCP |                                            |
| IPv6                                      |                                            |
| Endereço IP:                              | ::ffff:a00:1:0:0                           |
| Tamanho do Prefixo:                       | 96                                         |
| Servidor DHCP:                            | Desativado 🔹                               |
|                                           | Salvar Reset                               |

9. Altere o modo de operação para AP, configure o SSID e escolha o canal. Clique em Salvar e em seguida no menu Segurança;

| Sásico   Avançado   Segurança   Cont<br>Nodo de Operação: | role de Acesso |             |             |  |  |
|-----------------------------------------------------------|----------------|-------------|-------------|--|--|
| lodo de Operação:                                         |                |             |             |  |  |
|                                                           | AP             | •           |             |  |  |
| Aodo IEEE:                                                | 11an           | •           |             |  |  |
| argura de Banda:                                          | 20/40 MHz      | 20/40 MHz 🔹 |             |  |  |
| Canal de Extensão:                                        | Acima          | Acima 🔻     |             |  |  |
| ISID:                                                     | WOM5A          |             | Site Survey |  |  |
| aís:                                                      | Brasil         | •           |             |  |  |
| Canal:                                                    | 5745           | •           |             |  |  |
| DFS:                                                      | Ativo          |             |             |  |  |
| intena:                                                   | Vertical       | •           |             |  |  |
| otência de TX:                                            |                | - 28        | dBm         |  |  |
| ation de Felere                                           |                |             |             |  |  |
| stancia do Enlace                                         | Automático     |             |             |  |  |

10. Altere os parâmetros de segurança desejados. Clique em Salvar e em seguida na guia Sistema;

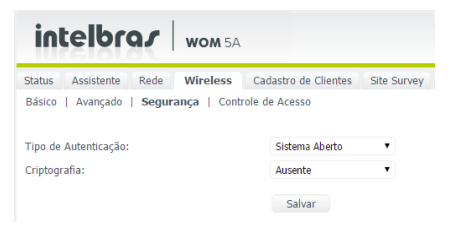

11. Clique em Aplicar as modificações salvas e aquarde o equipamento reiniciar.

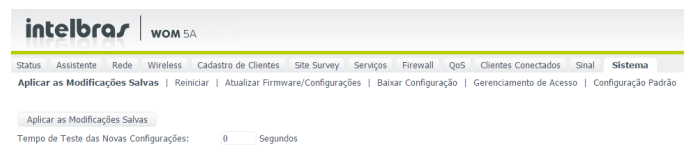

## 4. Configuração inicial como cliente

Siga os procedimentos para uma configuração inicial em modo *Cliente*, o qual irá conectar-se ao access point anteriormente configurado.

- 1. Conecte um cabo de rede entre seu computador e o equipamento;
- 2. Certifique-se de que seu computador se encontra na mesma rede que o equipamento, ex. 10.0.0.2;
- 3. Abra o navegador web;
- 4. O equipamento utiliza as seguintes configurações por padrão:
  - » Endereço IP: 10.0.0.1.
  - » Máscara: 255.255.255.0.
  - » Login: admin.
  - » Senha: admin.
  - A página inicial de login será exibida:

| intelbra <i>r</i> | <b>WOM</b> 5A |
|-------------------|---------------|
| Acesso de Usu     | ário          |
| Usuário:          | admin         |
| Senha:            |               |
| Idioma:           | Português 🔹   |
|                   | Enviar        |

- 5. Digite o usuário e a senha e clique em Enviar;
- 6. Clique em Fechar, guia Rede e em seguida no menu Configuração da LAN;

| intelbro                                                          | ar                                    | WOM 5A                                 |                                                                       |                                                  |                                             |                         |                     |                                                    |                      |                         |
|-------------------------------------------------------------------|---------------------------------------|----------------------------------------|-----------------------------------------------------------------------|--------------------------------------------------|---------------------------------------------|-------------------------|---------------------|----------------------------------------------------|----------------------|-------------------------|
| Status Assistente                                                 | Rede                                  | Wireless                               | Cadastro de Clientes                                                  | Site Survey                                      | Serviços                                    | Firewall                | QoS                 | Clientes Conectados                                | Sinal                | Sistema                 |
| Assistente de Configu                                             | iração                                |                                        |                                                                       |                                                  |                                             |                         |                     |                                                    |                      |                         |
| Seja bem vindo ao as                                              | sistente d                            | e configuraç                           | ão do WOM5A.                                                          |                                                  |                                             |                         |                     |                                                    |                      |                         |
| 1. Configurações Inic                                             | ais                                   |                                        |                                                                       |                                                  |                                             |                         |                     |                                                    |                      |                         |
| Selecione o país:                                                 |                                       |                                        |                                                                       |                                                  |                                             |                         |                     |                                                    |                      |                         |
| ATENÇÃO: O códi<br>toda a responsabilida<br>responsáveis pela uti | go do país<br>ade do us<br>lização do | selecionad<br>o correto d<br>equipamen | o visa o cumprimento<br>o equipamento, de aci<br>o em desacordo com a | das regulamer<br>ordo com as i<br>as normas esta | itações perti<br>normas. Tan<br>ibelecidas. | nentes de<br>to o fabri | cada pa<br>cante qu | ís. O instalador ou o p<br>Ianto o distribuidor/re | roprietár<br>vendedo | io assume<br>r, não são |
| País:                                                             | Brasil                                |                                        | •                                                                     |                                                  |                                             |                         |                     |                                                    |                      |                         |
| Configure um nome p                                               | ara identi                            | licação dest                           | equipamento.                                                          |                                                  |                                             |                         |                     |                                                    |                      |                         |
| Identificação do Equi                                             | amento:                               |                                        | WOM5A                                                                 |                                                  |                                             |                         |                     |                                                    |                      |                         |
|                                                                   |                                       |                                        | Avançar >                                                             | >>                                               |                                             |                         |                     |                                                    |                      |                         |

 Configure o endereço IP, a máscara, o gateway e o intervalo do servidor DHCP de acordo com suas necessidades. Clique em Salvar e em seguida na guia Site Survey;

| intelbrar wom 5A                         |                                              |
|------------------------------------------|----------------------------------------------|
| Status Assistente Rede Wireless          | Cadastro de Clientes Site Survey Serviços    |
| Modo de Operação   Configuração da LA    | N   Configuração da WAN   Configuração de DN |
| TPv4                                     |                                              |
| Endereço IP:                             | 10.0.0.1                                     |
| Máscara de Sub-rede:                     | 255.255.255.0                                |
| 802.1d Spanning Tree:                    |                                              |
| Servidor DHCP:                           | Ativado 🔻                                    |
| Intervalo do servidor DHCP:              | 10.0.0.100 - 10.0.0.200                      |
| Domínio:                                 |                                              |
| Tempo de Renovação (s):                  | 7200                                         |
| Ver lista de IP's em uso do servidor DHC | P                                            |
| IPv6                                     |                                              |
| Endereço IP:                             | ::ffff:a00:1:0:0                             |
| Tamanho do Prefixo:                      | 96                                           |
| Servidor DHCP:                           | Desativado 🔻                                 |
|                                          | Salvar Reset                                 |

 Clique em Procurar, aguarde que seja exibida a lista dos APs, selecione um AP e clique em Conectar. O equipamento irá entrar na guia Wireless>Segurança já selecionando a criptografia do AP;

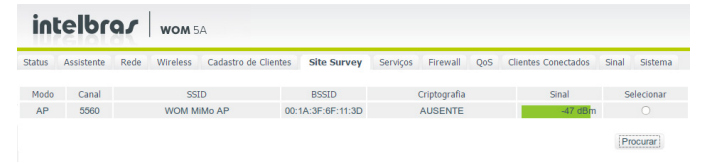

9. Digite a senha do AP se houver. Clique em Salvar e em seguida na guia Sistema;

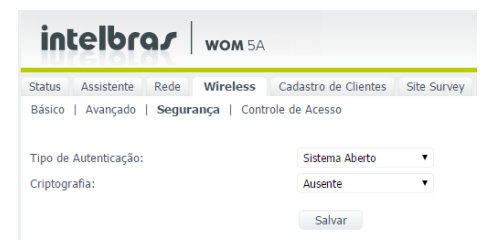

10. Clique em Aplicar as modificações salvas e aguarde o equipamento reiniciar.

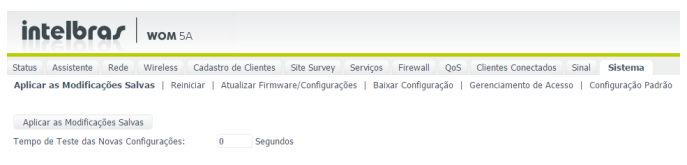

### 5. Guias

Nesta seção serão vistas em detalhes as guias do equipamento.

#### 5.1. Status

Exibe um resumo do status de seu equipamento. Divide-se em três menus: *Geral*, que exibe informações de configurações e conexão, *Throughput*, que exibe um gráfico da velocidade de transmissão, e *Processamento (PPS)*, que exibe um gráfico de pacotes por segundo.

#### Geral

| Corol   Throughout   Pr      |                                   | s site survey serviços        | Firewall QUS       | clientes conectados | Sir |
|------------------------------|-----------------------------------|-------------------------------|--------------------|---------------------|-----|
| derai   Throughput   Pr      | ocessamento (PPS)                 |                               |                    |                     |     |
| Sistema                      |                                   | Informações da Ethernet       |                    |                     |     |
| Modelo                       | WOM5A                             | Status do Link                | Ativado            |                     |     |
| Identificação do Equipamento | WOMSA                             | Auto Negociação               | Ativado            |                     |     |
| Tempo Online                 | 5 dla(s):8h:13m:3s                | Velocidade                    | 100Mb/s            |                     |     |
| Versão do Firmware           | 7.0-DEV_2102                      | Duplex                        | Full               |                     |     |
| Cliente NTP                  | Desativado                        | Conference de TOD (TD )       |                    |                     |     |
| Data e Hora                  | 18/05/2015 08:12:55               | Configuração de TCP/TP - L    | AN                 |                     |     |
| Modo de Operação             | Cliente Provedor (WAN - Wireless) | Endereço IP                   | 2000.01            |                     |     |
| Informações da Wireless      |                                   | Endereço IPv6                 | rffff1a00:1:0:0/96 |                     |     |
| Modo                         | Cliente                           | Endereço MAC                  | 58:10:8C:39:88:99  |                     |     |
| Modo IEEE                    | a/n                               |                               |                    |                     |     |
| Largura de Banda             | 20/40 MHz                         | Configuração de TCP/IP - V    | /AN                |                     |     |
| SSID                         | WOMSA                             | Tipo de Configuração IP       | DHCP               |                     |     |
| Canal                        | 145 (5725 MHz)                    | Endereço IP                   | 0.0.0.0            |                     |     |
| Criptografia                 | Desativado                        | Mascara de Sub-rede           | 0.0.0.0            |                     |     |
| BSSID                        | 00:1A:3F:E4:F4:81                 | Gateway Padrão                | 0.0.0.0            |                     |     |
| Nível de Sinal               | -37 dBm                           | Endereço IPv6                 |                    |                     |     |
| Potência de TX               | 28 dBm                            | Gateway Padrao IPv6           |                    |                     |     |
| Data Rate Atual              | 21.5 Mbps                         | Endereço MAC                  | 58:10:8C:39:88/9A  |                     |     |
| MAC da Wireless              | 00:1A:3F:E3:64:36                 | MIU                           | 1500               |                     |     |
| Ganho da Antena              | 16 dBi                            | Configuração DHCP             |                    |                     |     |
|                              |                                   | Servidor DHCP                 | Ativado            |                     |     |
|                              |                                   | Controle de Banda             |                    |                     |     |
|                              |                                   | Status do OoS                 | Ativado            |                     |     |
|                              |                                   | Eizewall do Controle de Banda | Departmente        |                     |     |

Geral

#### Sistema

- » Modelo: modelo de hardware.
- » Identificação do equipamento: identificação do equipamento. Será visualizado no software Discovery.
- » Tempo online: tempo desde que o equipamento foi ligado.
- » Versão do firmware: versão do firmware.
- » Cliente NTP: status que indica se o dispositivo está sincronizando o horário com um servidor NTP.
- » Data e hora: data e hora do equipamento.
- » Modo de operação: exibe o modo em que o equipamento está operando. São eles: Cliente provedor, Bridge e Roteador (NAT desativado).

#### Informações da wireless

- » Modo: modo de operação configurado. Pode ser: Cliente, AP, ou Repetidor universal.
- » Modo IEEE: padrão de comunicação IEEE no qual o AP se comunica com a estação. Pode ser: 11an, 11n, 11a.
- » Largura de banda: o padrão é de 20 MHz para dispositivos baseados no padrão 802.11. O padrão 802.11n permite a junção de dois canais, totalizando 40 MHz de largura de canal, aumentando assim a taxa de transferência de dados. Também é possível utilizar as larguras de canal de 5 e 10 MHz.
- » SSID: (Service Set Identifier) nome de identificação da rede sem fio.
- » Canal: exibe o canal selecionado.
- » Criptografia: exibe o método de autenticação selecionado.
- » BSSID: (Basic Service Set Identifier) endereço MAC da rede wireless.
- » Nível de sinal: intensidade do sinal sendo recebida nesse equipamento.
- » Transmissão (CCQ): (Client Connection Quality) exibe a qualidade de conexão com o cliente.
- » Potência de TX: potência de transmissão.
- » Data rate atual: velocidade de transmissão dos dados.
- » MAC da wireless: endereço físico da interface wireless.
- » Ganho da antena: exibe o ganho da antena em dBi.

#### Informações da Ethernet

- » Status do link: exibe o status do link, se está com cabo conectado ou desconectado.
- » Autonegociação: exibe se a Ethernet está autonegociando a velocidade com o outro lado, ou se está fixa.
- » Velocidade: velocidade de transmissão dos dados.
- » Duplex: exibe a configuração do fluxo de dados da Ethernet. Full para comunicação bidirecional (envia e recebe dados ao mesmo tempo). Half para comunicação unidirecional (enquanto está transmitindo dados não pode receber e vice-versa).

#### Configuração de TCP/IP – LAN

- » Endereço IP: endereço IP da interface LAN.
- » Máscara de sub-rede: máscara de sub-rede da interface LAN.
- » Endereço IPv6: endereço IPv6 e prefixo da interface LAN.
- » Endereço MAC: endereço físico da interface LAN.

#### Configuração de TCP/IP – WAN

- » Tipo de configuração IP: exibe o tipo de configuração IP utilizado na WAN. São eles: IP fixo, Cliente DHCP, PPPoE ou PPTP.
- » Endereço IP: endereço IP da interface WAN.
- » Máscara de sub-rede: máscara de sub-rede da interface WAN.
- » Gateway-padrão: gateway-padrão da interface WAN.
- » Endereço IPv6: endereço(s) IPv6 e prefixo(s) da interface WAN.
- » Gateway-padrão IPv6: gateway-padrão IPv6 da interface WAN.
- » Endereço MAC: endereço físico da interface WAN.
- » MTU: (Maximum Transmission Unit) exibe o tamanho máximo do pacote que a interface pode transmitir.

#### Configuração DHCP

- » Servidor DHCP: exibe o status do servidor DHCP, Ativado ou Desativado.
- » Controle de banda: informa na tela de status se o QOS está ativo ou não.
- » Status do QoS: exibe o status do controle de banda.
- » Firewall do controle de banda: exibe o status do firewall.

#### Throughput

O menu Throughput exibe um gráfico da velocidade de transmissão atual.

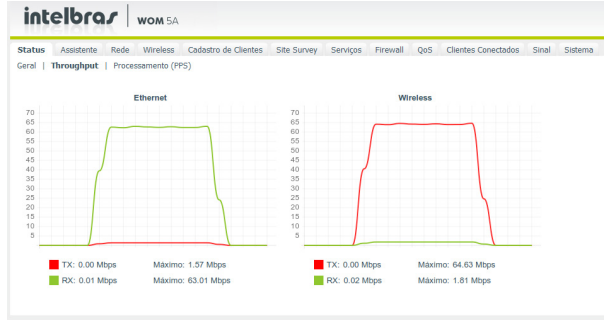

Throughput

#### Processamento (PPS)

O menu Processamento (PPS) exibe um gráfico de pacotes por segundo atual.

| tatus                                                                                       | Assistente Rede    | Wireless    | Cadastro de Clientes | Site Survey                                                                                                    | Serviços  | Firewall | QoS    | Clientes Conectados | Sinal | Sistema |
|---------------------------------------------------------------------------------------------|--------------------|-------------|----------------------|----------------------------------------------------------------------------------------------------|-----------|----------|--------|---------------------|-------|---------|
| eral                                                                                        | Throughput   Proce | ssamento (I | PPS)                 |                                                                                                    |           |          |        |                     |       |         |
|                                                                                             |                    | Ethernet    |                      |                                                                                                    |           | w        | reless |                     |       |         |
| 7000<br>6500<br>5500<br>5500<br>4500<br>4500<br>3500<br>2500<br>2500<br>1500<br>1000<br>500 | A                  |             |                      | 4000<br>3750<br>3250<br>3250<br>2750<br>2250<br>2250<br>1750<br>1250<br>1250<br>1250<br>1250<br>2000<br>250<br>250 |           | }        | _      |                     |       |         |
|                                                                                             | TX: 0 PPS          | Máxim       | : 3386 PPS           |                                                                                                    | TX: 6 PPS |          | Máxin  | no: 8950 PPS        |       |         |
|                                                                                             | RX: 0 PPS          | Máxim       | : 6217 PPS           |                                                                                                    | RX: 7 PPS |          | Máxin  | no: 17961 PPS       |       |         |

#### 5.2. Assistente

A guia Assistente é um meio fácil e rápido de configurar seu equipamento através de um esquema passo a passo. Saiba mais no tópico 2.2. Usando o assistente.

| intelbra                                                              | r I                               | <b>WOM</b> 5A                          |                                                                       |                                                  |                                             |                           |                     |                                                    |                      |                         |
|-----------------------------------------------------------------------|-----------------------------------|----------------------------------------|-----------------------------------------------------------------------|--------------------------------------------------|---------------------------------------------|---------------------------|---------------------|----------------------------------------------------|----------------------|-------------------------|
| Status Assistente                                                     | Rede                              | Wireless                               | Cadastro de Clientes                                                  | Site Survey                                      | Serviços                                    | Firewall                  | QoS                 | Clientes Conectados                                | Sinal                | Sistema                 |
| Assistente de Configur                                                | ação                              |                                        |                                                                       |                                                  |                                             |                           |                     |                                                    |                      |                         |
| Seja bem vindo ao ass                                                 | istente de                        | e configuraç                           | ão do WOM5A.                                                          |                                                  |                                             |                           |                     |                                                    |                      |                         |
| 1. Configurações Inicia                                               | is                                |                                        |                                                                       |                                                  |                                             |                           |                     |                                                    |                      |                         |
| Selecione o país:                                                     |                                   |                                        |                                                                       |                                                  |                                             |                           |                     |                                                    |                      |                         |
| ATENÇÃO: O códig<br>toda a responsabilidad<br>responsáveis pela utili | o do país<br>le do us<br>zação do | selecionad<br>o correto d<br>equipamen | o visa o cumprimento<br>o equipamento, de ac<br>to em desacordo com a | das regulamer<br>ordo com as i<br>as normas esta | itações perti<br>normas. Tar<br>ibelecidas. | inentes de<br>nto o fabri | cada pa<br>cante qu | ís. O instalador ou o p<br>Janto o distribuidor/re | roprietăr<br>vendedo | io assume<br>r, não são |
| Pais:                                                                 | Brasil                            |                                        | •                                                                     |                                                  |                                             |                           |                     |                                                    |                      |                         |
|                                                                       |                                   |                                        |                                                                       |                                                  |                                             |                           |                     |                                                    |                      |                         |
| Configure um nome pa                                                  | ıra identif                       | licação dest                           | e equipamento.                                                        |                                                  |                                             |                           |                     |                                                    |                      |                         |
| Identificação do Equipa                                               | imento:                           |                                        | WOM5A                                                                 |                                                  |                                             |                           |                     |                                                    |                      |                         |
|                                                                       |                                   |                                        | Avançar                                                               | >>                                               |                                             |                           |                     |                                                    |                      |                         |
|                                                                       |                                   |                                        |                                                                       |                                                  |                                             |                           |                     |                                                    |                      |                         |
|                                                                       |                                   |                                        |                                                                       |                                                  |                                             |                           |                     |                                                    |                      |                         |

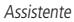

#### 5.3. Rede

A guia *Rede* permite ajustar as configurações de rede do equipamento. Primeiramente, deve ser definido o modo de operação (*Bridge, Cliente provedor* ou *Roteamento*). As configurações restantes dependem do modo selecionado.

#### Modo de operação

- » Identificação do equipamento: configura o nome do equipamento no programa Discovery.
- » Modo de operação
  - » Bridge: neste modo o equipamento opera como uma bridge, interconectando todas as interfaces de rede. As funções de firewall e NAT não estão disponíveis nesse modo.
  - » Cliente provedor: nesse modo o equipamento fará o roteamento entre as interfaces de rede usando NAT.

» Roteador (NAT desativado): nesse modo o equipamento fará o roteamento entre as interfaces de rede.

| NAT (Network Address Translation) é um protocolo que faz a tradução dos endereços<br>IP e portas TCP da rede local para a internet. |                                                                                       |  |  |  |  |  |  |  |
|----------------------------------------------------------------------------------------------------|---------------------------------------------------------------------------------------|--|--|--|--|--|--|--|
| intelbrar wom 5A                                                                                                    |                                                                                       |  |  |  |  |  |  |  |
| Status Assistente <b>Rede</b> Wireless C<br>Modo de Operacão   Configuração da LAN                                                  | adastro de Clientes Site Survey Serviços<br>Configuração da WAN   Configuração de DNS |  |  |  |  |  |  |  |
| Identificação do Equipamento:                                                                                                    | WOM5A                                                                                 |  |  |  |  |  |  |  |
| Modo de Operação:                                                                                                    | Cliente Provedor                                                                      |  |  |  |  |  |  |  |
|                                                                                                    | Salvar Reset                                                                          |  |  |  |  |  |  |  |
| Modo de                                                                                                    | operação                                                                              |  |  |  |  |  |  |  |

#### Configuração da LAN

IPv4

» Endereço IP: define endereço IP da interface LAN.

(

- » Máscara de sub-rede: define a máscara de sub-rede da interface LAN.
- » Gateway-padrão: define o gateway-padrão da interface LAN.
- » 802.1d Spanning Tree: habilita protocolo Spanning Tree, responsável por evitar que ocorram loops na camada de enlace.
- » Servidor DHCP: habilita ou desabilita o servidor DHCP na interface LAN.
- » Intervalo do servidor DHCP: se habilitado, o servidor DHCP define o intervalo de IP que vão ser atribuídos.
- » Domínio: define o nome de domínio que será passado ao cliente.
- » Tempo de renovação (s): define o tempo de expiração (em segundos) do IP fornecido pelo servidor DHCP. Após esse intervalo de tempo, caso o dispositivo não renove esse IP, o endereço será marcado como livre para ser distribuído para outro dispositivo.
- » Ver lista de IPs em uso do servidor DHCP: exibe uma lista dos IPs atribuídos aos hosts pelo servidor DHCP.

IPv6

- » Endereço IPv6: especifica o endereço IPv6 para a interface LAN.
- » Tamanho do prefixo: define o comprimento de prefixo IPv6 para o endereço.
- » Gateway-padrão: especifica o endereço de IPv6 para gateway-padrão.
- » Servidor DHCP: pode operar no modo Stateless, ou ainda, ser desativado. Ao desabilitar o servidor DHCPv6, nenhum endereço IPv6 será atribuído a clientes.

» Intervalo do servidor DHCP: se habilitado, o servidor DHCP define o intervalo de IPv6 que vão ser atribuídos.

| intelbra <i>r</i>              | <b>WOM</b> 5A |                       |                 |            |
|--------------------------------|---------------|-----------------------|-----------------|------------|
| Status Assistente Rede         | Wireless      | Cadastro de Clientes  | Site Survey     | Serviços   |
| Modo de Operação   Configur    | ação da LA    | N   Configuração da V | /AN   Configura | ção de DNS |
|                                |               |                       |                 |            |
| IPv4                           |               |                       |                 |            |
| Endereço IP:                   |               | 10.0.0.1              |                 |            |
| Máscara de Sub-rede:           |               | 255.255.255.0         |                 |            |
| 802.1d Spanning Tree:          |               |                       |                 |            |
| Servidor DHCP:                 |               | Ativado               | $\sim$          |            |
| Intervalo do servidor DHCP:    |               | 10.0.0.100            | - 10.0.200      |            |
| Domínio:                       |               |                       |                 |            |
| Tempo de Renovação (s):        |               | 7200                  |                 |            |
| Ver lista de IP's em uso do se | vidor DHCP    |                       |                 |            |
|                                |               |                       |                 |            |
| IPV6                           |               |                       |                 |            |
| Endereço IP:                   |               | ::ffff:a00:1:0:0      |                 |            |
| Tamanho do Prefixo:            |               | 96                    |                 |            |
| Servidor DHCP:                 |               | Desativado            | $\sim$          |            |
|                                |               | Salvar                | Reset           |            |

Configuração da LAN

#### Configuração da WAN

Essas configurações se referem a sua interface WAN. O modo de endereçamento da interface pode ser configurado como: *IP fixo, Cliente DHCP, PPPoE* e *PPTP* para IPv4 e IP fixo, *Stateless, DHCP* e *DHCP-PD* para IPv6. A seguir será apresentada cada uma delas.

IPv4

- » IP fixo: define as configurações de IP manualmente.
  - » Endereço IP: define o endereço IP da interface.
  - » Máscara de rede: define a máscara de sub-rede da interface.
  - » Gateway-padrão: define o gateway-padrão da interface.
  - » Clonar endereço MAC da WAN: define um endereço MAC a ser clonado. Alguns provedores restringem o acesso a um endereço MAC previamente detectado por outro dispositivo. Assim sendo, você deve notificar seu provedor quanto à troca de MAC ou simplesmente clonar o MAC do equipamento anterior.
  - » VLAN ID: define uma VLAN ID para a interface.

» MTU: (Maximum Transmission Unit) exibe o tamanho máximo do pacote que a interface pode transmitir.

| intelbra <i>r</i>           | WOM 5A       |                      |              |             |            |
|-----------------------------|--------------|----------------------|--------------|-------------|------------|
| Status Assistente Rede      | Wireless     | Cadastro de Clientes | Site Survey  | Serviços    | Firewall   |
| Modo de Operação   Configu  | ração da LAN | Configuração da W    | AN   Configu | ração de DN | 5   Config |
| IPv4                        |              |                      |              |             |            |
| Tipo de Configuração:       |              | IP Fixo              | ~            |             |            |
| Endereço IP:                |              | 192.168.3.1          |              |             |            |
| Máscara de Rede:            |              | 255.255.255.0        |              |             |            |
| Gateway Padrão:             |              | 192.168.3.254        |              |             |            |
| Clonar Endereço MAC da WAN: |              | 00000000000          |              |             |            |
| VLAN ID:                    |              | 0 Ativad             | lo           |             |            |
| MTU:                        |              | 1500                 |              |             |            |
| IPv6                        |              |                      |              |             |            |
| Tipo de Configuração:       |              | IP Fixo              | $\checkmark$ |             |            |
| Endereço IP:                |              | ::                   |              |             |            |
| Tamanho do Prefixo:         |              | 64                   |              |             |            |
| Gateway Padrão:             |              | ::                   |              |             |            |
|                             |              | Salvar               | Reset        |             |            |

Configuração da WAN – IP fixo

- » Cliente DHCP: define a WAN para receber um endereço IP automaticamente por um servidor DHCP.
  - » Clonar endereço MAC da WAN: define um endereço MAC a ser clonado. Alguns provedores restringem o acesso a um endereço MAC previamente detectado por outro dispositivo. Assim sendo, você deve notificar seu provedor quanto à troca de MAC ou simplesmente clonar o MAC do equipamento anterior.
  - » VLAN ID: define uma VLAN ID para a interface.
  - » MTU: (Maximum Transmission Unit) exibe o tamanho máximo do pacote que a interface pode transmitir.

| intelbrar wom 5A                                                                       |                                                                                       |
|----------------------------------------------------------------------------------------|---------------------------------------------------------------------------------------|
| Status Assistente <b>Rede</b> Wireless C<br>Modo de Operação   Configuração da LAN   O | adastro de Clientes Site Survey Serviços<br>Configuração da WAN   Configuração de DNS |
| IPv4                                                                                   |                                                                                       |
| Tipo de Configuração:                                                                  | Cliente DHCP                                                                          |
| Clonar Endereço MAC da WAN:                                                            | 00000000000                                                                           |
| VLAN ID:                                                                               | 0 Ativado                                                                             |
| MTU:                                                                                   | 1500                                                                                  |
| IPv6                                                                                   |                                                                                       |
| Tipo de Configuração:                                                                  | IP Fixo                                                                               |
| Endereço IP:                                                                           | ::                                                                                    |
| Tamanho do Prefixo:                                                                    | 64                                                                                    |
| Gateway Padrão:                                                                        | :                                                                                     |
|                                                                                        | Salvar Reset                                                                          |

Configuração da WAN - Cliente DHCP

- » PPPoE: escolha PPPoE para conectar-se a seu provedor de acesso via PPPoE.
  - » Clonar endereço MAC da WAN: define um endereço MAC a ser clonado. Alguns provedores restringem o acesso a um endereço MAC previamente detectado por outro dispositivo. Assim sendo, você deve notificar seu provedor quanto à troca de MAC ou simplesmente clonar o MAC do equipamento anterior.
  - » VLAN ID: define uma VLAN ID para a interface.
  - » Usuário PPPoE: define o nome do usuário para autenticação PPPoE.
  - » Senha: define a senha para autenticação PPPoE.
  - » Serviço: nome do serviço PPPoE de seu provedor.

» MTU: (Maximum Transmission Unit) exibe o tamanho máximo do pacote que a interface pode transmitir.

| intelbras wom 5A                                                                   |                                                  |                                             |
|------------------------------------------------------------------------------------|--------------------------------------------------|---------------------------------------------|
| Status Assistente <b>Rede</b> Wireless (<br>Modo de Operação   Configuração da LAN | Cadastro de Clientes Site<br>Configuração da WAN | Survey Serviços Fire<br>Configuração de DNS |
| IPv4                                                                               |                                                  |                                             |
| Tipo de Configuração:                                                              | PPPoE                                            | •                                           |
| Clonar Endereço MAC da WAN:                                                        | 00000000000                                      |                                             |
| VLAN ID:                                                                           | 0 C Ativado                                      |                                             |
| Usuário PPPoE:                                                                     |                                                  |                                             |
| Senha:                                                                             |                                                  | Mostrar caracteres                          |
| Serviço:                                                                           |                                                  |                                             |
| MTU:                                                                               | 1492                                             |                                             |
|                                                                                    | Conectar De                                      | sconectar                                   |
| IPv6                                                                               |                                                  |                                             |
| Tipo de Configuração:                                                              | IP Fixo                                          | •                                           |
| Endereço IP:                                                                       | ::                                               |                                             |
| Tamanho do Prefixo:                                                                | 64                                               |                                             |
| Gateway Padrão:                                                                    |                                                  |                                             |
|                                                                                    | Salvar Reset                                     |                                             |

Configuração da WAN - PPPoE

- » PPTP: escolha PPTP para conectar-se a seu provedor de acesso via PPTP.
  - » Endereço IP: define o endereço IP da interface.
  - » Máscara de rede: define a máscara de sub-rede da interface.
  - » Gateway-padrão: define o gateway-padrão da interface.
  - » Clonar endereço MAC da WAN: define um endereço MAC a ser clonado. Alguns provedores restringem o acesso a um endereço MAC previamente detectado por outro dispositivo. Assim sendo, você deve notificar seu provedor quanto a troca de MAC ou simplesmente clonar o MAC do equipamento anterior.
  - » VLAN ID: define uma VLAN ID para a interface.
  - » Usuário PPTP: define o nome do usuário para autenticação PPTP.
  - » Senha: define a senha para autenticação PPTP.
  - » Servidor PPTP: define o IP do servidor PPTP.

» MTU: (Maximum Transmission Unit) exibe o tamanho máximo do pacote que a interface pode transmitir.

| intelbrar wom 5A                      |                   |        |                       |
|---------------------------------------|-------------------|--------|-----------------------|
| Status Assistente Rede Wireless       | Cadastro de Cliel | do WAN | L Configuração do DNS |
| Houo de Operação   Comiguração da EAN | connguração       | ua wAn | Comiguração de Diva   |
| IPv4                                  |                   |        |                       |
| Tipo de Configuração:                 | PPTP              | •      |                       |
| Endereço IP:                          | 192.168.3.1       |        |                       |
| Máscara de Rede:                      | 255.255.255.0     |        |                       |
| Gateway Padrão:                       | 192.168.3.254     |        |                       |
| Clonar Endereço MAC da WAN:           | 000000000000      |        |                       |
| VLAN ID:                              | 0 🗆 Ati           | ivado  |                       |
| Usuário PPTP:                         |                   |        |                       |
| Senha:                                |                   |        | Mostrar caracteres    |
| Servidor PPTP:                        | 0.0.00            |        |                       |
| MTU:                                  | 1460              |        |                       |
|                                       |                   |        |                       |
|                                       | Conectar          | Desc   | conectar              |
| IBu6                                  |                   |        |                       |
| Tipo de Configuração:                 | IP Fixo           | •      |                       |
| Endereco IP:                          |                   |        |                       |
| Tamanho do Prefixo:                   | 64                |        |                       |
| Gateway Padrão:                       |                   |        |                       |
|                                       |                   |        |                       |
|                                       | Salvar            | Reset  |                       |

Configuração da WAN – PPTP

IPv6

- » IP fixo: o endereço de IPv6 deve ser especificado manualmente.
- » Endereço IP: especifica o endereço IPv6 para a interface. Como padrão, o IPv6 obtém um IP automaticamente (::fff:a00:1:0:0)
- » Tamanho do prefixo: insere o comprimento de prefixo IPv6 para o endereço.
- » Gateway-padrão: especifica o endereço de IPv6 para gateway-padrão.

| IPv6                  |         |       |
|-----------------------|---------|-------|
| Tipo de Configuração: | IP Fixo | -     |
| Endereço IP:          | ::      |       |
| Tamanho do Prefixo:   | 64      |       |
| Gateway Padrão:       |         |       |
|                       |         |       |
|                       | Salvar  | Reset |

Configuração da WAN – IPv6 fixo

» Stateless: com IPv6 Stateless (também conhecido como SSLAAC – Stateless Address Autoconfiguration), o WOM gera seu próprio endereço de IP utilizando uma combinação de informações disponíveis localmente e anúncios de roteador, mas recebe informações de servidor DNS a partir de um servidor DHCPv6. O endereço de IP é dinâmico.

| IPv6                  |           |          |
|-----------------------|-----------|----------|
| Tipo de Configuração: | Stateless | <b>_</b> |
|                       | Salvar    | Reset    |
|                       |           |          |

Configuração da WAN - IPv6 Stateless

» DHCP: também conhecido como Stateful, neste modo o WOM obtém um endereço de interface, informações de configuração, tais como as do servidos DNS, e outros parâmetros a partir de um servidor DHCPv6. O endereço de IP é dinâmico.

| HCP 💌    |          |  |
|----------|----------|--|
| var Rese | t        |  |
|          | var Rese |  |

Configuração da WAN - IPv6 DHCP

- » DHCP-PD: similar ao modo DHCP, porém com Prefix Delegation
- » Tamanho do prefixo: define o comprimento de prefixo IPv6 para o endereço.

| IPv6                  |              |
|-----------------------|--------------|
| Tipo de Configuração: | DHCP-PD      |
| Tamanho do Prefixo:   | 64           |
|                       | Salvar Reset |

Configuração da WAN - IPv6 DHCP-PD

#### Configuração de DNS

Permite selecionar se os endereços dos servidores DNS serão definidos automaticamente ou manualmente.

» DNS automático: os endereços IP de DNS serão atribuídos automaticamente, pelo servidor DHCP, PPPoE ou PPTP.

| intelbra <i>r</i>          | <b>WOM</b> 5A                                             |
|----------------------------|-----------------------------------------------------------|
| Status Assistente Rede     | e Wireless Cadastro de Clientes Site Survey Serviços      |
| Modo de Operação   Configu | uração da LAN   Configuração da WAN   Configuração de DNS |
| IPv4                       |                                                           |
| Modo DNS:                  | DNS Automático                                            |
| IPv6                       |                                                           |
| Modo DNS:                  | DNS Automático                                            |
|                            | Salvar Reset                                              |
|                            |                                                           |

Configuração de DNS – automático

- » DNS manual: os endereços IP de DNS tem que ser definidos manualmente.
  - » Servidor DNS 1: define o endereço IP do servidor DNS primário.
  - » Servidor DNS 2: define o endereço IP do servidor DNS secundário.
  - » Servidor DNS 3: define um endereço de IP do servidor DNS opcional.

| Status Assistente Rede Wireless        | Cadastro de Clientes Site Survey Serviços |
|----------------------------------------|-------------------------------------------|
| Modo de Operação   Configuração da LAN | Configuração da WAN   Configuração de DNS |
| IPv4                                   |                                           |
| Modo DNS:                              | DNS Manual                                |
| Servidor DNS 1:                        | 8.8.8.8                                   |
| Servidor DNS 2:                        | 8.8.4.4                                   |
| Servidor DNS 3:                        | 0.0.0.0                                   |
| IPv6                                   |                                           |
| Modo DNS:                              | DNS Manual                                |
| Servidor DNS 1:                        | 2001:4860:4860::8888                      |
| Servidor DNS 2:                        | 2001:4860:4860::8844                      |
| Servidor DNS 3:                        | ::                                        |
|                                        | Salvar Reset                              |

Configuração de DNS - manual

#### Configurações da Ethernet

Configura a velocidade de transmissão de dados e a configuração do fluxo de dados da Ethernet.

- » Velocidade da rede
  - » Auto: define a velocidade de transmissão automaticamente, autonegociando com a outra ponta.
  - » 10 Mbps: define a velocidade de transmissão fixa em 10 Mbps.
  - » 100 Mbps: define a velocidade de transmissão fixa em 100 Mbps.
- » Duplex
  - » Full: comunicação bidirecional, envia e recebe dados ao mesmo tempo.
  - » Half: comunicação unidirecional, enquanto está transmitindo dados não pode receber.

| int      | elbro       | 1          | <b>WOM</b> 5A |    |               |        |             |           |           |         |          |
|----------|-------------|------------|---------------|----|---------------|--------|-------------|-----------|-----------|---------|----------|
| Status   | Assistente  | Rede       | Wireless      | Ca | dastro de Cli | ientes | Site Survey | Serviços  | Firewall  | QoS     | Clientes |
| Modo de  | Operação    | Configuraç | ção da LAN    | Co | nfiguração d  | la WAN | Configura   | ao de DNS | Configura | ções da | Ethernet |
| Velocida | de da Rede: |            |               |    | Auto          |        | -           |           |           |         |          |
| Duplex:  |             |            |               |    | Full          |        | •           |           |           |         |          |
|          |             |            |               |    | Salvar        | R      | eset        |           |           |         |          |
|          |             |            |               |    |               |        |             |           |           |         |          |

Configurações da Ethernet

#### Apelidos e rotas

Apelidos de IP

Permite definir endereços IP alternativos (IP Alias) para o equipamento.

- 1. Informe o endereço IP, a máscara e a interface à qual queira adicionar um IP;
- 2. Em opções, clique em + para adicionar o novo IP.

#### Rotas estáticas

Permite definir rotas estáticas para o equipamento.

- 3. Informe o endereço IP, a máscara, o gateway de destino e alguma descrição da rota;
- 4. Em *Opções*, clique em + para adicionar a nova rota.

| Status Ass    | istente Rede         | Wireless Cadastro    | de Clientes Site | Survey Serviços   | Firewall QoS       | Clientes Conectados     | Sinal Sistem |
|---------------|----------------------|----------------------|------------------|-------------------|--------------------|-------------------------|--------------|
| Modo de Oper  | ração   Configuração | o da LAN   Configura | ção da WAN   Cor | nfiguração de DNS | Configurações da E | Ethernet   Apelidos e F | Rotas        |
|               |                      |                      |                  |                   |                    |                         |              |
| pelidos de IP | •                    |                      |                  |                   |                    |                         |              |
| ID            | Mórcoro              | Interface            | Oncôor           |                   |                    |                         |              |
|               | 0000                 | Leolal               | - cpçues         |                   |                    |                         |              |
| 10.0.0        | 0.0.0.0              | (Call)               | Ŧ                |                   |                    |                         |              |
|               |                      |                      |                  |                   |                    |                         |              |
| otas estática | s                    |                      |                  |                   |                    |                         |              |
| IP            | Máscara              | Gateway              | Comentário       | Opções            |                    |                         |              |
|               | 0000                 | 0000                 |                  | 4                 |                    |                         |              |

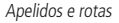

#### 5.4. Wireless

A guia Wireless está dividida nas seguintes seções: Básico, Avançado, Segurança e Controle de acesso, dependendo do modo de operação selecionado. A seção Básico contém os parâmetros essenciais para estabelecer o enlace da rede sem fio. A seção Avançado contém parâmetros de otimização. A seção Segurança é utilizada para selecionar os métodos de autenticação e criptografia. A seção Controle de acesso define se bloqueia ou libera a conexão da lista criada em Cadastro de clientes, quando em modo AP.

#### Básico

- » Modo de Operação
  - » Cliente: o modo Cliente permite apenas associar-se a outro dispositivo configurado como AP.
  - » AP: habilita o funcionamento como AP (Access Point). Nesse modo os clientes da rede sem fio podem conectar-se a este equipamento.

» Repetidor universal: funciona como cliente e AP ao mesmo tempo, permitindo estender o sinal de outro AP.

- » Modo Cliente WDS: habilita o modo WDS (visto apenas em modo Cliente).
- » Modo IEEE: define o padrão de comunicação da rede wireless. As opções são: 11an e 11n. No modo cliente não é possível alterar o modo IEEE, somente no modo AP.
- » Largura de banda: o padrão é de 20 MHz para dispositivos baseados no padrão 802.11. O padrão 802.11n permite a junção de dois canais, totalizando 40 MHz de largura de canal, aumentando assim a taxa de transferência de dados. Também é possível utilizar as larguras de canal de 5 e 10 MHz.

**Obs.:** por normas regulatórias da ANATEL, nos canais abaixo de 5735 não será possível operar com largura de banda acima de 20 MHz.

- » Canal de extensão: se o padrão for 802.11an ou 802.11n e a largura de banda 40 MHz, define se o segundo canal vai ser acima ou abaixo do canal central.
- » **SSID**: define o nome da rede sem fio.
- » País: seleciona o país. A seleção do país determina os canais disponíveis e a potência máxima de transmissão, de acordo com a regulamentação para esse país.
- » Canal: selecione o canal desejado ou utilize a opção Auto para encontrar um canal não utilizado ou menos ocupado.
- » **DFS**: ativa a detecção de radar. Quando ativo, o equipamento irá monitorar a presença de sinais de radar no canal configurado. Se algum radar for detectado, o equipamento irá selecionar outro canal de operação.
- » Antena: somente no equipamento SiSo. Seleciona a polarização da antena interna (horizontal ou vertical).
- » **Modo N**: apenas no equipamento MiMo. Seleciona modo MiMo 2×2 ou SiSo 1×1.
- » Potência de TX: permite especificar manualmente a potência de transmissão.
- » Distância do enlace: deixe em automático ou insira um valor igual a 120% da distância real entre o AP e o cliente. Por exemplo, se a distância é de 1000 metros, coloque 1200 metros.
- » Com esse valor, o equipamento configura corretamente o ACK Timeout, otimizando o throughput de uma transmissão.

| intelbra <i>r</i>   wor       | <b>N</b> 5A              |             |                |      |
|-------------------------------|--------------------------|-------------|----------------|------|
| Status Assistente Rede Wirel  | ess Cadastro de Clientes | Site Survey | Serviços Firew | rall |
| Básico   Avançado   Segurança | Controle de Acesso       |             |                |      |
|                               |                          |             |                |      |
| Modo de Operação:             | AP                       | •           |                |      |
| Modo IEEE:                    | 11an                     | •           |                |      |
| Largura de Banda:             | 20/40 MHz                | •           |                |      |
| Canal de Extensão:            | Acima                    | •           |                |      |
| SSID:                         | WOM5A                    |             | Site Survey    |      |
| País:                         | Brasil                   | •           |                |      |
| Canal:                        | 5745                     | •           |                |      |
| DFS:                          | Ativo                    |             |                |      |
| Antena:                       | Vertical                 | •           |                |      |
| Potência de TX:               |                          |             | dBm            |      |
| Distância do Enlaco           |                          |             |                |      |
| Distancia do Enace            | Automático               |             |                |      |
|                               | 0.1                      |             |                |      |
|                               | Salvar                   |             |                |      |
|                               |                          |             |                |      |

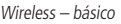

#### Avançado

- » Limiar para fragmentação: define o limiar de fragmentação dos pacotes. Pacotes acima desse valor serão fragmentados. Configurar para um valor muito baixo pode resultar em baixa performance na rede.
- » Limiar para RTS/CTS: define o limiar de ativação do controle de fluxo (RTS/CTS) para ajudar no problema de colisão de dados. Pacotes acima desse valor ativarão o controle de fluxo.
- » Intervalo Beacon: quando o equipamento em modo AP, define o intervalo de tempo entre uma transmissão do beacon frame.
- » Data rate<sup>1</sup>: define a máxima taxa de transmissão de dados (em Mbps). O equipamento irá tentar transmitir sempre na máxima velocidade, quando possível. Caso necessário, a taxa de dados será reduzida automaticamente (interferência, perda de pacotes).

<sup>1</sup>Só é possível fixar data rate em modo N. Para o WOM 5A é possível selecionar manualmente os índices MCS0-7. Para o WOM 5A MiMo, apenas os índices MCS8-15 podem ser selecionados manualmente, sendo que o os índices MCS0-7 são definidos automaticamente pelo sistema caso o equipamento esteja operando em modo cliente e conectado a uma base SiSo.

- » Intervalo de Guarda (GI): habilita o intervalo de guarda curto (short guard interval), de 400 ns. Caso contrário, será utilizado 800 ns.
- » WMM: habilita o sistema de priorização de tráfego.
- » Extra reporting: se ativado, o equipamento enviará informações adicionais nos quadros de gerenciamento 802.11, como a identificação do equipamento.
- » Broadcast SSID: divulga o SSID na rede.
- » Isolamento entre clientes: habilita a isolamento/bloqueio entre estações clientes (da rede sem fio) associadas ao AP. Somente disponível no modo Access point.
- » Desassociar clientes inativos após: define o tempo em que o cliente será desconectado quando ocioso.
- » Limite máximo de clientes: define o número máximo de clientes conectados.
- » Controle de piso de ruído: mecanismo que atua na eliminação de interferências. O modo de controle pode ser:
  - » Desabilitado: controle de piso de ruído desabilitado.
  - » Automático: mantém o piso de ruído em 20 dB abaixo do sinal.

| intelbra <i>r</i>                | <b>WOM</b> 5A |                      |             |          |
|----------------------------------|---------------|----------------------|-------------|----------|
| Status Assistente Rede           | Wireless      | Cadastro de Clientes | Site Survey | Serviços |
| Básico   Avançado   Segur        | ança   Con    | trole de Acesso      |             |          |
| Limiar para Fragmentação:        |               |                      | 2346        | Bytes    |
| Limiar para RTS/CTS:             |               | -                    | 2346        | Bytes    |
| Intervalo Beacon:                |               | -0                   | 100         | ms       |
| Data Rate:                       |               | Auto                 | ~           |          |
| Intervalo de Guarda (GI):        |               | Curto                | ~           |          |
| WMM:                             |               | ✓ Ativo              |             |          |
| Extra Reporting:                 |               | ✓ Ativo              |             |          |
| Broadcast SSID:                  |               | ✓ Ativo              |             |          |
| Isolação Entre Clientes:         |               | Ativo                |             |          |
| Desassociar Clientes Inativos Ap | ós:           |                      | 300         | Segundos |
| Limite Máximo de Clientes:       |               |                      | 100         |          |
| Controle de Piso de Ruído        |               |                      |             |          |
| Modo de Controle:                |               | Automático           | *           |          |
|                                  |               | Salvar               |             |          |

Wireless – avançado

#### Segurança

Define métodos de autenticação/criptografia.

Tipo de autenticação

- » Sistema aberto: autenticação com chave WEP64 ou WEP128.
- » Chave compartilhada: autenticação com chave WEP64 ou WEP128.
- » Automático: autenticação com chave WEP64 ou WEP128.
- » Criptografia.
  - » Ausente: sem criptografia.
  - » WEP64: 5 pares Hexa (ex. aa:bb:cc:dd:ee), ou 5 caracteres ASCII (ex. abcde).
  - » WEP128: 13 pares Hexa (ex. aa:bb:cc:dd:ee:ff:gg:hh:00:11:22:33:44), ou 13 caracteres ASCII (ex. abcdefghijklm).
- » Modo da chave
  - » ASCII: a chave é definida por caracteres ASCII.
  - » HEXA: a chave é definida em hexadecimal.
- » Chave Padrão: define qual das 4 chaves vai ser a principal.
- » Chave WEP 1: define a(s) chave(s) de criptografia.
- » Chave WEP 2: define a(s) chave(s) de criptografia.
- » Chave WEP 3: define a(s) chave(s) de criptografia.

- » Chave WEP 4: define a(s) chave(s) de criptografia.
- » Mostrar caracteres: se marcado, exibe a(s) chave(s) de modo legível.
- » 802.1x(WEP): tipo de autenticação baseado em RADIUS utilizando criptografia WEP64 ou WEP128 (requer servidor RADIUS).
- » Criptografia
  - » WEP64
  - » WEP128
- » WPA: tipo de autenticação baseado em RADIUS utilizando criptografia AES ou TKIP (requer servidor RADIUS).
- » WPA2: tipo de autenticação baseado em RADIUS utilizando criptografia AES ou TKIP (requer servidor RADIUS).
- » Criptografia
  - » AES
  - » TKIP
- » Porta: porta do servidor RADIUS.
- » Endereço IP: endereço IP do servidor RADIUS.
- » Senha: senha do servidor RADIUS.
- » WPA-PSK: chave pessoal compartilhada utilizando criptografia AES ou TKIP.
- » WPA2-PSK: chave pessoal compartilhada utilizando criptografia AES ou TKIP.
- » Criptografia
  - » AES
  - » TKIP
- » Senha: senha (no mínimo 8 caracteres).

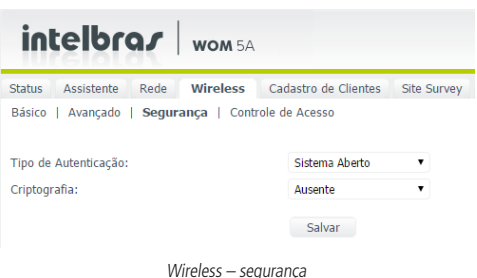

#### Controle de acesso

ACL ou Lista de Controle de Acesso fornece a capacidade de bloquear ou liberar uma lista de clientes definidos na guia Cadastro de clientes.

- » Modo do controle de acesso
  - » Desativado: ACL desativado.
  - » Permitir listados: permite a conexão de clientes definidos na lista de clientes.
  - » Bloquear listados: bloqueia a conexão de clientes definidos na lista de clientes.

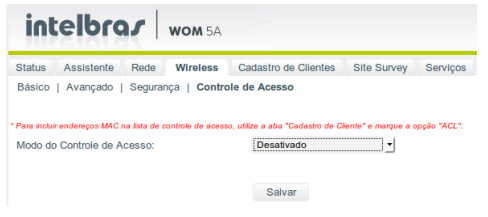

Wireless - controle de acesso

#### 5.5. Cadastro de clientes

Guia Cadastro de clientes.

#### Cadastro de cliente

Aqui são cadastrados os clientes, que podem ser utilizados para controle de banda (QoS), controle de acesso (ACL), Firewall e amarrar o IP ao MAC, isso é, fazer o DHCP atribuir sempre o mesmo IP para aquele MAC.

A inclusão, alteração e remoção é sempre feita nesta tela. Caso você altere qualquer configuração do cliente, clique no ícone de edição. Ao clicar no botão *Aplicar*, o firmware irá reiniciar todos os processos afetados pelo cadastro, não sendo necessário reiniciar o equipamento. São cinco os modos de cadastro de clientes: por IP, MAC, IP e MAC, Rede e Range de IPs. Independentemente do tipo de cadastro que foi escolhido, todos os campos serão exibidos após o cadastro, Cliente, IP, IP final, Máscara, MAC. O sistema identifica o tipo de cadastro baseado nos campos preenchidos com valores diferentes de apenas vários zeros seguidos.

» Cadastro de IP: define o nome do cliente, IP, o mínimo e o máximo de velocidade. ACL nesse caso não precisa ser marcado, pois o controle de acesso é feito por MAC e não por IP.

| Cadastro de IP | <b>.</b> :   |                     |                   |                     |                   |     |       |        |
|----------------|--------------|---------------------|-------------------|---------------------|-------------------|-----|-------|--------|
| Cliente        | IP           | Mínimo<br>Download* | Mínimo<br>Upload* | Máximo<br>Download* | Máximo<br>Upload* | ACL | Ativo | Opções |
| Cliente1       | 192.168.1.10 | 0                   | 0                 | 2048                | 512               |     |       | +      |
|                |              | Cadas               | tro de IP         |                     |                   |     |       |        |

» Cadastro de MAC: define o nome do cliente, MAC, o mínimo e o máximo de velocidade. Neste caso, o ACL pode ser marcado, caso queira que esse cliente/MAC faça parte do controle de acesso.

| ( | Cadastro de MAC | • :               |           |         |           |         |     |       |        |
|---|-----------------|-------------------|-----------|---------|-----------|---------|-----|-------|--------|
|   |                 |                   | Mínimo    | Mínimo  | Máximo    | Máximo  |     |       |        |
|   | Cliente         | MAC               | Download* | Upload* | Download* | Upload* | ACL | Ativo | Opções |
|   | Cliente ACL     | 9c:b6:54:c4:1f:42 | 0         | 0       | 5120      | 1024    |     |       | +      |
|   |                 |                   |           |         |           |         |     |       |        |

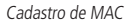

» Cadastro de IP e MAC: define o IP e o MAC. Dessa forma é amarrado o IP ao MAC. Marcando o ACL o MAC passa a fazer parte do controle de acesso.

| Cadastro de IP e MA | c <u> </u> : |                   |                     |                   |                     |                   |     |       |        |
|---------------------|--------------|-------------------|---------------------|-------------------|---------------------|-------------------|-----|-------|--------|
| Cliente             | IP           | MAC               | Mínimo<br>Download* | Mínimo<br>Upload* | Máximo<br>Download* | Máximo<br>Upload* | ACL | Ativo | Opções |
| Servidor            | 192.168.1.2  | 80:56:f2:66:3a:cf | 0                   | 0                 | 0                   | 0                 |     |       | +      |
|                     |              |                   |                     |                   |                     |                   |     |       |        |

Cadastro de IP e MAC

» Cadastro de rede: o cadastro de rede generaliza toda uma rede de IPs. Para que a rede seja cadastrada corretamente, a máscara é imprescindível. Cadastre o mínimo e o máximo de velocidade.

| Cadas | tro de Rede | • :         |               |                     |                   |                     |                   |     |       |        |
|-------|-------------|-------------|---------------|---------------------|-------------------|---------------------|-------------------|-----|-------|--------|
|       | Cliente     | IP          | Máscara       | Mínimo<br>Download* | Mínimo<br>Upload* | Máximo<br>Download* | Máximo<br>Upload* | ACL | Ativo | Opções |
| Rede  | Filial1     | 192.168.2.0 | 255.255.255.0 | 0                   | 0                 | 2024                | 512               |     |       | +      |
|       |             |             | C - d -       | atura ala un        | .l                |                     |                   |     |       |        |

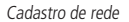

» Cadastro de range de IPs: cadastra um intervalo de IPs, utilizando os campos IP inicial e IP final, o mínimo e o máximo de velocidade.

| Cadastro de Rar                                                                                                    | nge de IP's 💌                                               |                     |                                        |                          |                   |                         |                     |                   |       |       |         |
|----------------------------------------------------------------------------------------------------|-------------------------------------------------------------|---------------------|----------------------------------------|--------------------------|-------------------|-------------------------|---------------------|-------------------|-------|-------|---------|
| Cliente                                                                                                    |                                                             | IP                  | IP Final                               | Mínimo<br>Download*      | Mínimo<br>Upload* | Máximo<br>Download      | Máxim<br>I* Upload  | o AC              | L At  | ivo   | Opções  |
| Estacpes RH                                                                                                    | 192.16                                                      | 8.1.100             | 192.168.1.120                          | 0                        | 0                 | 3072                    | 1024                |                   |       |       | +       |
|                                                                                                    |                                                             |                     | Cadastro                               | de range                 | de IPs            |                         |                     |                   |       |       |         |
| intelbro                                                                                                    | ar   wor                                                    | <b>M</b> 5A         |                                        |                          |                   |                         |                     |                   |       |       |         |
| Status Assistente                                                                                                    | Rede Wirel                                                  | less Cadas          | tro de Clientes Site S                 | Survey Serviço           | s Firewall        | QoS Cli                 | entes Conect        | ados s            | Sinal | Sis   | tema    |
| Cadastro de Cliente                                                                                                    | Arquivo de Re                                               | igistros            |                                        |                          |                   |                         |                     |                   |       |       |         |
| Cadastro de IP                                                                                                    | • :                                                         |                     |                                        |                          |                   |                         |                     |                   |       |       |         |
| Cliente                                                                                                    | IP                                                          | Mínimo<br>Download* | Mínimo Máximo M<br>Upload* Download* U | áximo<br>pload* ACL Ativ | o Opções          |                         |                     |                   |       |       |         |
|                                                                                                    | 0.0.0.0                                                     | 0                   | 0 0 0                                  | 0 -                      | +                 |                         |                     |                   |       |       |         |
| Lista de registros:                                                                                                    |                                                             |                     |                                        |                          |                   |                         |                     |                   |       |       |         |
| Cliente                                                                                                    | IP                                                          | IP Fina             | al Máscara                             | MAC                      | Mínim<br>Downlos  | o Mínimo<br>id* Upload* | Máximo<br>Download* | Máximo<br>Upload* | ACL   | Ativo | Opções  |
| Estacoes RH                                                                                                    | 192.168.1.100                                               | 192.168.1.12        | 20 0.0.0.0                             | 00:00:00:00:00:00        | 0 0               | 0                       | 3072                | 1024              |       | 8     | 6 0     |
| Rede Filial1                                                                                                    | 192.168.2.0                                                 | 0.0.0.0             | 255.255.255.0                          | 00:00:00:00:00:00        | 0                 | 0                       | 2024                | 512               |       | 8     | 6 1     |
| Servidor                                                                                                    | 192.168.1.2                                                 | 0.0.0.0             | 0.0.0.0                                | 80:56:f2:66:3a:cf        | 0                 | 0                       | 0                   | 0                 |       | 8     | 6 10    |
| Cliente ACL                                                                                                    | 0.0.0.0                                                     | 0.0.0.0             | 0.0.0.0                                | 90:66:54:04:1042         | 2 0               | 0                       | 5120                | 1024              |       |       | 6 1     |
| Cliente1                                                                                                    | 192.168.1.10                                                | 0.0.0.0             | 0.0.0.0                                | 00:00:00:00:00:00        | 0 0               | 0                       | 2048                | 512               |       |       | 6 1     |
|                                                                                                    |                                                             |                     |                                        |                          |                   |                         |                     |                   |       |       | Aplicar |
| Incluir cliente     Edtar cliente     Excluir cliente     Cuando ativo indica     controle de acesso     Todas as velocidad     em Kbps | i que este registro e:<br>Wireless.<br>les devem ser inform | stá no<br>nadas     |                                        |                          |                   |                         |                     |                   |       |       |         |

Tela do cadastro de clientes

#### Arquivo de registros

Importa ou exporta arquivo com registros de clientes.

- » Layout do arquivo: são valores separados por vírgula (,). O primeiro campo é um número sequencial.
- » Os campos são: ID, Cliente, IP, IP\_final, Máscara, MAC, Mínimo\_download, Mínimo\_upload, Máximo\_download, Máximo\_upload, ACL, Ativo.

#### » Exemplo de um arquivo de registros do cadastro de clientes feito acima:

1, Cliente 1, 192.168.1.10, 0.0.0.0, 0.0.0, 00:00:00:00:00:00, 0, 0, 2048, 512, 0, 1

2, Cliente ACL, 0.0.0, 0.0.0, 0.0.0, 0.0.0, 9c:b6:54:c4:1f:42, 0, 0, 5120, 1024, 1, 1

3, Servidor, 192.168.1.2, 0.0.0, 0.0.0, 0.0.0, 80:56:f2:66:3a:cf, 0, 0, 0, 0, 0, 1

4,Rede Filial1,192.168.2.0,0.0.0.0,255.255.255.0,00:00:00:00:00:00,0,0,2024,512,0,1

5, Estacoes RH, 192.168.1.100, 192.168.1.120, 0.0.0, 00:00:00:00:00:00:00, 0, 0, 3072, 1024, 0, 1

| intelbrar wom 5A                                                                                                    |        |      |
|----------------------------------------------------------------------------------------------------|--------|------|
| Status         Assistente         Rede         Wireless         Cadastro de Cl           Cadastro de Cliente           Arquivo de Registros | lentes | Site |
| Arquivo: Selecionar arquivo Nenhum arquivo selecionado.                                                                                     | Enviar |      |
|                                                                                                    | Baixar |      |
|                                                                                                    |        |      |

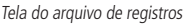

#### 5.6. Site Survey

O site Survey mostra uma visão geral das redes sem fio disponíveis no local. Através dessa ferramenta, o administrador consegue fazer uma varredura dos pontos de acesso, observando seu canal de operação, SSID, BSSID, criptografia e nível de sinal.

Atenção: ao executar o site survey a conexão via interface sem fio será momentaneamente interrompida.

- 1. Para iniciar a busca, clique em Procurar;
- 2. Para conectar-se a um AP clique em Selecionar e em seguida em Conectar.

| int    | elbr       | ar   | wom 5    | A                  |                   |          |              |     |                     |       |           |
|--------|------------|------|----------|--------------------|-------------------|----------|--------------|-----|---------------------|-------|-----------|
| Status | Assistente | Rede | Wireless | Cadastro de Client | es Site Survey    | Serviços | Firewall     | QoS | Clientes Conectados | Sinal | Sistema   |
| Modo   | Canal      |      | SSI      | D                  | BSSID             |          | Criptografia |     | Sinal               | S     | elecionar |
| AP     | 5560       |      | WOM M    | iMo AP             | 00:1A:3F:6F:11:3D |          | AUSENTE      |     | -47 dBm             |       |           |
|        |            |      |          |                    |                   |          |              |     |                     | Pr    | ocurar    |
|        |            |      |          |                    | Site Sur          | vey      |              |     |                     |       |           |

#### 5.7. Serviços

Guia de ferramentas e utilitários.

#### Geral

- » PPPoE Relay: encaminha as mensagens PPPoE entre duas redes com diferentes domínios de broadcast.
- » Discovery: habilita suporte para o equipamento ser encontrado pelo utilitário reset-tool.

|                                       | intelbrar wom 5A                                                                          |                                                                                                    |  |  |  |  |  |  |  |  |
|---------------------------------------|-------------------------------------------------------------------------------------------|----------------------------------------------------------------------------------------------------|--|--|--|--|--|--|--|--|
| eless Cadastro de Clientes Site Surve | ey Serviços Firewall Qos                                                                  | Clientes Conectados Sinal                                                                                                    |  |  |  |  |  |  |  |  |
| WatchDog   DDNS   NTP Cliente   Ta    | rrefas (cron)   Script Pessoal   T                                                        | este Link   Comando do Sistema                                                                                                    |  |  |  |  |  |  |  |  |
|                                       |                                                                                           |                                                                                                    |  |  |  |  |  |  |  |  |
|                                       |                                                                                           |                                                                                                    |  |  |  |  |  |  |  |  |
| Salvar Reset                          |                                                                                           |                                                                                                    |  |  |  |  |  |  |  |  |
|                                       | ees Cadastro de Clientes Site Survi<br>WatchDog   DDNS   NTP Cliente   Ta<br>Satuar Peset | eess Cadastro de Cilentes Site Survey Serviços Firewall Oot<br>WatchDog   DDNS   NTP Cilente   Tarefas (cron)   Script Pessoel   T |  |  |  |  |  |  |  |  |

Serviços – geral

#### SNMP

Simple Network Management Protocol ou Protocolo Simples de Gerenciamento de Redes é um protocolo-padrão para monitoramento e gerenciamento de redes.

- » Servidor SNMP.
  - » Desativado: servidor SNMP desabilitado.
  - » Acesso restrito (LAN): acesso ao servidor somente pela porta LAN do equipamento.
  - » Acesso liberado (WAN e LAN): acesso liberado a todas as portas do equipamento.
- » Community: define a comunidade SNMP. Essa comunidade atua como uma senha entre o agente e gerente SNMP.
- » Porta SNMP: define a porta do servidor SNMP. A porta-padrão é 162.
- » Localização: define o nome da localização física do equipamento.
- » Contato: define um e-mail de contato do responsável por este equipamento.
- » Nome: define um nome de contato do responsável por este equipamento.

| intelbras wom 5A                         |                                                                                            |
|------------------------------------------|--------------------------------------------------------------------------------------------|
| Status Assistente Rede Wireless Ca       | adastro de Clientes Site Survey Serviços Firewall QoS Clientes Conectados Sinal            |
| Geral   SNMP   Log do Sistema   WatchDog | g   DDNS   NTP Cliente   Tarefas (cron)   Script Pessoal   Teste Link   Comando do Sistema |
| Servidor SNMP:                           | Acesso Restrito (LAN)                                                                      |
| Community:                               | public                                                                                     |
| Porta SNMP:                              | 161                                                                                        |
| Localização:                             | Right Here.                                                                                |
| Contato:                                 | me@somewhere.com                                                                           |
| Nome:                                    | Wireless CPE                                                                               |
|                                          | Salvar Reset                                                                               |

#### Log do sistema

- » Log do sistema: Ativado ou Desativado.
- » Enviar log para o servidor remoto com IP: marque a caixa ao lado e informe o IP do servidor para envio do log.

| Geral   SNMP   Log do Sistem                                                                                                    | Vireless Cadastro de Clientes<br>a   WatchDog   DDNS   NTP                                                                                                    | Site Survey Serviços Cliente   Tarefas (cron)                                                                                                    | Firewall QoS<br>Script Pessoal   Te             | Clientes Conectados<br>ste Link   Comando do | Sinal<br>Sistem |
|----------------------------------------------------------------------------------------------------|----------------------------------------------------------------------------------------------------|----------------------------------------------------------------------------------------------------|-------------------------------------------------|----------------------------------------------|-----------------|
|                                                                                                    |                                                                                                    |                                                                                                    |                                                 |                                              |                 |
| Log do Sistema.                                                                                                    | Alivado                                                                                                    | <u> </u>                                                                                                    |                                                 |                                              |                 |
| 14.34:27 HRS1<br>14.34:27 HRS1<br>15.36:08:06:20 Localhost user<br>(rootB)usanot6 (gc version :<br>16.36:10 Localhost user<br>16.37 Localhost user<br>16.37 Localhost | notice kernel: Linux versi<br>16.2) #323 Wed Mar 23 13:11<br>Avarn kernel: The CPU regy<br>Avarn kernel: CPU revision<br>Avarn kernel: Determined pri<br>reden kernel: Benary: G200<br>Avarn kernel: Bornal 200<br>Avarn kernel: On rode 30<br>Avarn kernel: On rode 30<br>Avarn kernel: Bornal 200<br>Avarn kernel: Built 1 2006<br>Avarn kernel: Primary inst<br>tes. | con 2.6.21-firmware<br>(:42 SHT 2016<br>muccs set to 500 MHz<br>is: 0001974c<br>yysical ANH map:<br>hobod e donobedoo (usable)<br>64 pages used or neemang<br>8126 pages. Life batch:<br>me: 0 pages used for neems<br>8126 pages. Life batch:<br>me: 0 pages used for neems<br>1826 pages. Life batch:<br>me: 0 pages used for neems<br>ist. Total pages: 8122<br>and line: consoletty51.<br>ruction cache 64KB, physical<br>mathematics | )<br>)<br>)<br>)<br>57600n8<br>Ically<br>ically |                                              |                 |

Serviços – log do sistema

#### WatchDog

Reinicia o equipamento se não responder ping em N segundos.

- » Endereço IP: endereço IP do equipamento.
- » Tempo de checagem: tempo em segundos de cada checagem.

| intelbrar wom 5A                        |                             |                      |                  |                        |         |
|-----------------------------------------|-----------------------------|----------------------|------------------|------------------------|---------|
| Status Assistente Rede Wireless C       | adastro de Clientes Site Su | rvey Serviços        | Firewall QoS     | Clientes Conectados    | Sinal   |
| Geral   SNMP   Log do Sistema   WatchDo | g   DDNS   NTP Cliente      | Tarefas (cron)   Scr | ipt Pessoal   Te | este Link   Comando do | Sistema |
| WatchDog 1                              |                             |                      |                  |                        |         |
| Endereço IP:                            | 0.0.0.0                     |                      |                  |                        |         |
| Tempo de Checagem:                      | 300                         | Segundos             |                  |                        |         |
| WatchDog 2                              |                             |                      |                  |                        |         |
| Endereço IP:                            | 0.0.0.0                     |                      |                  |                        |         |
| Tempo de Checagem:                      | 300                         | Segundos             |                  |                        |         |
|                                         | Salvar Bosot                |                      |                  |                        |         |
|                                         | Salvar Reset                |                      |                  |                        |         |

Serviços – WatchDog

#### DDNS

(Dynamic Domain Name System) é um DNS dinâmico que associa o endereço IP de sua conexão atual a um nome fixo criado por você.

- » DDNS: seleciona ou desativa o DDNS. As opções são: Desativado, DynDNS, TZO, NoIP, Intelbras.
- » Host: host.
- » Usuário: nome de usuário.
- » Senha: senha do usuário.
- » E-mail: e-mail se o DDNS for Intelbras.

| intelbrar wom 5A                       |                                                                                             |
|----------------------------------------|---------------------------------------------------------------------------------------------|
| Status Assistente Rede Wireless        | Cadastro de Clientes Site Survey Serviços Firewall QoS Clientes Conectados Sina             |
| Geral   SNMP   Log do Sistema   WatchD | og   DDNS   NTP Cliente   Tarefas (cron)   Script Pessoal   Teste Link   Comando do Sistema |
| DDNS:                                  | Intelbras 💌                                                                                 |
| Host:                                  | .ddns-intelbras.com.br                                                                      |
| E-mail:                                | admin                                                                                       |
|                                        | Salvar Reset                                                                                |
|                                        |                                                                                             |

#### **NTP cliente**

*Network Time Protocol* é um protocolo de sincronização dos relógios dos equipamentos baseado no protocolo UDP sob a porta 123. O NTP permite manter o relógio de um computador com a hora sempre certa e com grande exatidão.

- » NTP cliente: habilita ou desabilita a função de NTP cliente.
- » IP do servidor: endereço IP do servidor NTP.
- » Zona: seleciona o fuso horário.

| Status Assistente Rede Wireless C      | adastro de Clientes Site Survey Ser    | viços Firewall      | QoS Clientes | Conectados Sinal   |
|----------------------------------------|----------------------------------------|---------------------|--------------|--------------------|
| Geral   SNMP   Log do Sistema   WatchD | og   DDNS   NTP Cliente   Tarefas (cro | n)   Script Pessoal | Teste Link   | Comando do Sistema |
| NTP Cliente                            |                                        |                     |              |                    |
| IP do Servidor:                        | 200.144.121.33                         |                     |              |                    |
| Zona:                                  | (GMT-03:00)Brasilia 🔹                  |                     |              |                    |
|                                        | Salvar Reset                           |                     |              |                    |

Serviços – NTP cliente

#### Tarefas (cron)

Cron é um serviço do Linux<sup>®</sup> que permite agendar a execução de tarefas repetidamente ou uma só vez.

- » Tarefas (cron): habilita ou desabilita a cron.
- » Enviar: envia um arquivo de configuração da cron para o equipamento.
- » Baixar: faz o download do arquivo de configuração para o PC.
- » Editar: abre o arquivo de configuração para edição.

| intelbrar wom 5A                       |                                                                                             |
|----------------------------------------|---------------------------------------------------------------------------------------------|
| Status Assistente Rede Wireless C      | Cadastro de Clientes Site Survey Serviços Firewall QoS Clientes Conectados Sinal            |
| Geral   SNMP   Log do Sistema   WatchD | og   DDNS   NTP Cliente   Tarefas (cron)   Script Pessoal   Teste Link   Comando do Sistema |
| ▼ Tarefas (cron)                       |                                                                                             |
|                                        |                                                                                             |
| Arquivo:                               | Selecionar arquivo Nenhum arquivo selecionado.                                              |
|                                        | Enviar                                                                                      |
|                                        | Baixar Editar                                                                               |
|                                        |                                                                                             |
|                                        | Polyar Boost                                                                                |

Serviços - tarefas (cron)

#### Script pessoal

Permite criar um shell script que será executado toda vez que iniciar o equipamento.

- » Enviar: envia um arquivo de script para o equipamento.
- » Baixar: faz o download do arquivo de script para o PC.
- » Editar: abre o arquivo de script para edição.

| intelbra           | <b>wom</b> 54     | 4                    |                  |                 |              |             |              |         |
|--------------------|-------------------|----------------------|------------------|-----------------|--------------|-------------|--------------|---------|
| Status Assistente  | Rede Wireless     | Cadastro de Clientes | Site Survey      | Serviços        | Firewall     | QoS Cliente | s Conectados | Sinal   |
| Geral   SNMP   Log | do Sistema   Wato | hDog   DDNS   NTP    | Cliente   Tarefa | s (cron)   So   | ript Pessoal | Teste Link  | Comando do   | Sistema |
| Arquivo:           |                   | Envlar               | Nenhum a         | irquivo selecio | nado.        |             |              |         |
|                    |                   | Baixar               | Editar           |                 |              |             |              |         |

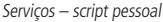

#### Teste link

Utilitários para teste de throughput, tanto como servidor como cliente. Os utilitários disponíveis são o Iperf e o NetStrain.

- » Status do servidor NetStrain: status do servidor NetStrain Ativado ou Desativado.
- » Status do servidor Iperf: status do servidor Iperf Ativado ou Desativado.
- » Escolha o programa: programa a ser executado, Iperf ou NetStrain.
- » Iniciar servidor: inicia o servidor selecionado.
- » Parar servidor: interrompe a execução do servidor selecionado.
- » Porta para efetuar o teste: porta que irá receber conexões (modo Servidor) ou irá conectar-se ao servidor (modo Cliente).
- » Endereço do servidor para efetuar o teste: endereço IP do servidor.
- » Tempo de duração do teste: tempo em segundos para duração do teste.
- » Sentido do tráfego: Enviar, Receber ou Enviar e receber ao mesmo tempo.
- » Opções extras da linha de comando: opções extras para o Iperf.
- » Iniciar cliente: inicia o teste em modo Cliente.

| intelbrar wom 5A                                         |                                                                                             |
|----------------------------------------------------------|---------------------------------------------------------------------------------------------|
| Status Assistente Rede Wireless C                        | adastro de Clientes Site Survey Serviços Firewall QoS Clientes Conectados Sinal             |
| Geral   SNMP   Log do Sistema   WatchDo                  | og   DDNS   NTP Cliente   Tarefas (cron)   Script Pessoal   Teste Link   Comando do Sistema |
| Recomenda-se a utilização de dois computadores para medi | ções acima de 20-30%eps.                                                                    |
| Status do Servidor NetStrain:                            | Desativado                                                                                  |
| Status do Servidor Iperf:                                | Desativado                                                                                  |
| Escolha o Programa:                                      | Iniciar Servidor Parar Servidor                                                             |
| Porta Para Efetuar o Teste:                              | 5001                                                                                        |
| Endereço do Servidor Para Efetuar o Teste:               | 10 Segundos                                                                                 |
| Tempo de Duração do Teste:                               | print_mss                                                                                   |
| Opções extras da linha de comando:                       | Iniciar Cilente                                                                             |
|                                                          | Servicos – teste link                                                                       |

#### Comando do sistema

Permite executar algum comando diretamente no equipamento. O comando tem que terminar a execução e retornar o resultado. Ex.: comando ping 8.8.8.8. Esse comando não vai funcionar corretamente, pois como ele não encerra a execução sozinho, nunca vai mostrar a saída no browser. Um exemplo do mesmo comando que funcionaria seria: ping -c 2 8.8.8.8. O parâmetro -c 2 no ping faz com que o programa execute 2 pings e encerre o programa, fazendo retornar a saída e mostrando no browser o resultado. Também é necessário liberar as janelas pop-up do browser para funcionar corretamente.

- » Comando do sistema: comando a ser executado no equipamento.
- » Enviar: executa o comando e exibe a saída no browser.

| intelbrar wom 5A                       |                                           |                 |            |      |                     |           |
|----------------------------------------|-------------------------------------------|-----------------|------------|------|---------------------|-----------|
| Status Assistente Rede Wireless        | Cadastro de Clientes Site Survey          | Serviços        | Firewall   | QoS  | Clientes Conectados | Sinal     |
| Geral   SNMP   Log do Sistema   WatchD | log   DDNS   NTP Cliente   Tarefa         | s (cron)   Scri | pt Pessoal | Test | te Link   Comando d | o Sistema |
| Comando do Sistema:                    | ping -c 2 kernel.org; ifconfig;<br>Enviar |                 | Ex.        |      |                     |           |
|                                        |                                           |                 |            |      |                     |           |

#### Serviços - comando do sistema

#### 5.8. Firewall

Atenção: as configurações a seguir exigem um grau avançado de conhecimento sobre redes. Apenas altere as opções de firewall se tiver plena ciência dos efeitos em sua rede.

Guia de opções gerais do firewall.

- » Ativa UPnP: ativa o Universal Plug and Play.
- » Ativa ping na WAN: desbloqueia o ping na WAN.
- » Bloqueio de Netbios: bloqueia Netbios na rede.

#### Grupos de firewall

Define grupos para ser usado em regras por grupos.

1. Para inserir um grupo, digite o nome do grupo e em opções clique em +.

#### Clientes ligados a grupos de firewall

Associa clientes cadastrados em Cadastro de clientes a um grupo de firewall.

- 2. Para associar um cliente ao grupo, crie os grupos, cadastre os clientes na guia Cadastro de clientes;
- 3. Clique em Ligar cliente a um grupo;
- 4. Clique em algum grupo e clique na seta para direita. O grupo vai mover para a caixa ao lado, chamada Grupos selecionados;
- 5. Selecione o cliente e clique em Salvar,
- 6. Repita o processo para cada cliente que deseja associar.

#### Regras de firewall

Define regras de firewall.

- 7. Clique em Adicionar regra para adicionar uma nova regra;
- 8. Digite um nome para a regra;
- 9. Selecione o tipo de regra. Conforme o tipo selecionado, vão ser solicitados alguns parâmetros;
- 10. Se a regra for por grupo, clique em um grupo e em seguida na seta para a direita. O grupo vai ser movido para a caixa *Grupos selecionados*;
- 11. Se a regra for por cliente, clique em um cliente e em seguida na seta para a direita. O cliente vai ser movido para a caixa *Clientes selecionados*;
- 12. Clique em Salvar;
- 13. Repita o processo se deseja incluir outra regra.

#### Tipos de regras

- » Controle por IP: bloquear ou desbloquear um IP específico.
  - » Protocolo: TCP e UDP, TCP, UDP, ICMP.
  - » Função: bloquear<sup>1</sup> ou liberar<sup>2</sup> IP.
  - » Endereço IP: endereço IP a ser bloqueado ou liberado.
- » Controle por endereço MAC: bloquear ou desbloquear MAC.
  - » Função: bloquear<sup>1</sup> ou liberar<sup>2</sup> MAC.
  - » Endereço MAC: endereço MAC a ser bloqueado ou liberado.
- <sup>1</sup> Bloqueia o que está cadastrado.

<sup>2</sup> Libera o que está cadastrado.

- » Redirecionamento de portas: redireciona todos os pacotes do intervalo de portas para um IP.
  - » Protocolo: TCP e UDP, TCP, UDP, ICMP.
  - » Intervalo de portas: range de portas para ser redirecionado.
  - » Redireciona para IP: endereço IP destino.
- » Redirecionamento de portas/IP: faz o redirecionamento de portas e/ou IP.
  - » Protocolo: TCP e UDP, TCP, UDP, ICMP.
  - » Porta/IP de entrada: define a porta e/ou IP de entrada.
  - » Porta/IP de saída: define a porta e/ou IP de saída.
- » DMZ: faz o redirecionamento de IP. Usado quando se quer ter um servidor em uma LAN que precisa ter acesso externo.
  - » Redireciona para IP: endereço IP destino.

| intelbra                                                                 | / wom            | 5A                      |                  |                  |          |                       |
|--------------------------------------------------------------------------|------------------|-------------------------|------------------|------------------|----------|-----------------------|
| Status Assistente R                                                      | tede Wireless    | Cadastro de Clientes    | Site Survey Se   | erviços Firewall | QoS Clie | ntes Conectados Sinal |
| Opções gerais do firewa<br>☑ Ativa UPnP<br>☐ Ativa ping na WAN<br>Salvar | əll              |                         |                  |                  |          |                       |
| Grupos de firewall                                                       |                  |                         |                  |                  |          |                       |
| Nome do grupo                                                            | Opções           | A                       |                  |                  |          |                       |
|                                                                          | +                |                         |                  |                  |          |                       |
| Regras de Firewall - ad                                                  | icionar regra    | Tipo                    | Detalhes         | Funcão           | Grun     | ns Onrões             |
| Nome do Negro                                                            |                  | Nenhum                  | registro encontr | ado.             | Grup     | os opções             |
| Clientes ligados a grup                                                  | os de firewall - | ligar cliente a um grup | 0                |                  |          |                       |
| Grupos                                                                   |                  | Cliente                 | Opções           |                  |          |                       |
|                                                                          | Nenhum regi      | stro encontrado.        |                  |                  |          |                       |
|                                                                          |                  | Aplicar                 |                  |                  |          |                       |

Firewall

#### 5.9. QoS

Nesta guia são listados os clientes cadastrados em Cadastro de clientes que estão sob controle de banda. Também tem a opção de incluir ou excluir clientes da lista.

- » Habilitar sistema de QoS: habilita ou desabilita sistema de controle de banda1.
- » Firewall do QoS: habilita ou desabilita firewall do QoS.

|                                                                                                    | Site Survey | Serviços | Firewall | Qo |
|----------------------------------------------------------------------------------------------------|-------------|----------|----------|----|
| Habilitar Sistema de QoS                                                                                                    |             |          |          |    |
|                                                                                                    |             |          |          |    |
| Salvar Anlicar                                                                                                    |             |          |          |    |
| ouru Apiou                                                                                                    |             |          |          |    |
|                                                                                                    |             |          |          |    |
| Arvore de QoS                                                                                                    |             |          |          |    |
| 3 Master                                                                                                    |             |          |          |    |
| - 🙆 Cliente1(192.168.1.10)                                                                                                    |             |          |          |    |
| <ul> <li>— ACL(9c:b6:54:c4:1f:42)</li> </ul>                                                                                                    |             |          |          |    |
| - 🎒 Servidor(192.168.1.2)                                                                                                    |             |          |          |    |
| <ul> <li>— A Rede Filial1(192.168.2.0/255.255.255.0)</li> </ul>                                                                                                    |             |          |          |    |
| <ul> <li>— 🎒 Estacoes RH(192.168.1.100 - 192.168.1.120)</li> </ul>                                                                                                    |             |          |          |    |
| <ul> <li>— 🎒 Cliente2(192.168.1.11)</li> </ul>                                                                                                    |             |          |          |    |
|                                                                                                    |             |          |          |    |
| <ul> <li>— A Cliente3(192.168.1.12)</li> </ul>                                                                                                    |             |          |          |    |
| 🥔 Cliente3(192.168.1.12)<br>🚳 Cliente4(192.168.1.13)                                                                                                    |             |          |          |    |
| <ul> <li>              Gliente3(192.168.1.12)          </li> <li>             Gliente4(192.168.1.13)         </li> <li>             Gliente5(192.168.1.14)         </li> </ul> |             |          |          |    |

QoS

<sup>1</sup> QoS opera somente em modo cliente.

#### 5.10. Clientes conectados

Mostra a tabela ARP e os clientes conectados se o equipamento está configurado como AP.

#### Tabela ARP

- » Endereço IP: endereço IP do equipamento.
- » Endereço MAC: endereço físico do equipamento.
- » Cliente: nome do cliente se cadastrado em Cadastro de clientes.
- » Interface: interface do equipamento.

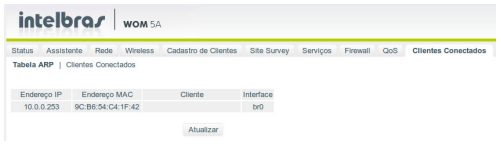

Clientes conectados

#### **Clientes conectados**

- » Endereço MAC: BSSID do cliente.
- » Cliente: SSID do cliente.
- » Taxa de Dados: taxa de transmissão de dados.
- » Sinal: nível de sinal.
- » CCQ: qualidade de conexão com o cliente.
- » Ação: desconecta cliente do AP.

| Status Assistente    | Rede Wireless | Cadastro de Clientes | Site Survey | Serviços Firewa | II QoS | Clientes Conectados | Sinal S     |
|----------------------|---------------|----------------------|-------------|-----------------|--------|---------------------|-------------|
| Tabela ARP   Cliente | s Conectados  |                      |             |                 |        |                     |             |
| Endereço MAC         | Cliente       | Taxa de dados        | Sinal       |                 |        | CCQ                 | Ação        |
|                      | MOMISODO      | 39 Mhos              | -80 dBm     |                 |        | 100%                | Desconectar |
| 58:10:8C:0E:65:1F    | 110/M00001    |                      |             |                 |        |                     |             |

Clientes conectados

#### 5.11. Sinal

Quando o equipamento é configurado como *Cliente*, exibe o status conectado ou desconectado, o nível de sinal e a transmissão CCQ.

| Status Assistente                    | Rede Wireless        | Cadastro de Clientes | Site Survey | Serviços | Firewall | QoS | Clientes Conectados | Sinal |
|--------------------------------------|----------------------|----------------------|-------------|----------|----------|-----|---------------------|-------|
| Análise de Sinal                     |                      |                      |             |          |          |     |                     |       |
| Conectado em - "AP_In                | telb" - Canal: 38 (5 | 190 MHz)             |             |          |          |     |                     |       |
| -20<br>-50<br>-60<br>-75<br>-85<br>1 | 2 3                  | 4 5                  |             |          |          |     |                     |       |
| SNR                                  |                      | 27 dB                |             |          |          |     |                     |       |
|                                      |                      |                      |             |          |          |     |                     |       |
| Transmissão (CCQ)                    |                      |                      |             |          |          |     |                     |       |
| 100%<br>80%<br>60%<br>40%<br>20%     | 2 3                  | 4 5                  |             |          |          |     |                     |       |
| CCQ 100 %                            |                      |                      |             |          |          |     |                     |       |
|                                      |                      | Atualizar            |             |          |          |     |                     |       |

Sinal

#### 5.12. Sistema

Permite ajuste das principais configurações do sistema e executa ações como (reiniciar, atualizar firmware, etc.).

#### Aplicar as modificações salvas

Grava as configurações e reinicia o equipamento. Esse procedimento deve ser utilizado toda vez que for alterada alguma configuração.

- » Aplicar as modificações salvas: clique nesse botão para efetivar as alterações.
- » Tempo de teste das novas configurações: se o tempo em segundos for maior que zero, o equipamento ficará N segundos com as configurações modificadas e depois voltará as configurações anteriores.

| intelbrar wom 54 |                |            |              |                          |                |             |             |      |                       |         |                    |
|------------------|----------------|------------|--------------|--------------------------|----------------|-------------|-------------|------|-----------------------|---------|--------------------|
| Status           | Assistente     | Rede       | Wireless     | Cadastro de Clientes     | Site Survey    | Serviços    | Firewall    | QoS  | Clientes Conectados   | Sinal   | Sistema            |
| Aplica           | r as Modifica  | ações Sa   | lvas   Reir  | niciar   Atualizar Firmw | vare/Configura | ções   Baix | ar Configur | ação | Gerenciamento de Aces | sso   C | onfiguração Padrão |
| Aplic            | ar as Modifica | ções Salva | as           |                          |                |             |             |      |                       |         |                    |
| Tempo            | de Teste das   | Novas Co   | nfigurações: | 0 Segun                  | dos            |             |             |      |                       |         |                    |

Sistema – aplicar as modificações salvas

#### Reiniciar

Descarta as configurações alteradas e reinicia o equipamento.

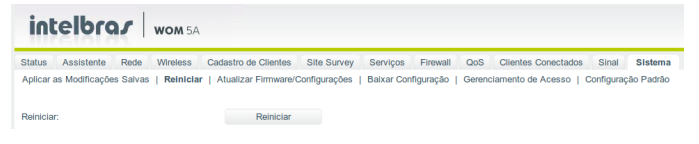

Sistema – reiniciar

#### Atualizar firmware/configurações

Atualiza o firmware ou carrega um arquivo de configuração.

- » Arquivo: seleciona o arquivo de firmware para atualização ou o arquivo de configurações para carregar.
- » Enviar: clique em Enviar para atualizar o firmware ou carregar o arquivo de configuração.

| erviços Firew<br>Baixar Configura | wall QoS<br>ação   Gerer | Clientes Conectados<br>nciamento de Acesso | Sinal             | Sistema<br>ação Padrã |
|-----------------------------------|--------------------------|--------------------------------------------|-------------------|-----------------------|
| Baixar Configura                  | ação   Gerer             | nciamento de Acesso                        | Configura         | ação Padrã            |
|                                   |                          |                                            |                   |                       |
| as configuraçõe                   | 05                       |                                            |                   |                       |
| uivo selecionado.                 | ».                       |                                            |                   |                       |
|                                   |                          |                                            |                   |                       |
| u                                 | iivo selecionado         | ivo selecionado.                           | ilvo selecionado. | ivo selecionado.      |

Sistema – atualizar firmware/configurações

#### Baixar configuração

Faz o download do arquivo de configurações.

| int       | elbro           | 1         | WOM 5A    |                      |              |            |           |       |                     |           |            |
|-----------|-----------------|-----------|-----------|----------------------|--------------|------------|-----------|-------|---------------------|-----------|------------|
| Status    | Assistente      | Rede      | Wireless  | Cadastro de Clientes | Site Survey  | Serviços   | Firewall  | QoS   | Clientes Conectados | Sinal     | Sistema    |
| Aplicar a | as Modificaçõe  | s Salvas  | Reiniciar | Atualizar Firmware/C | onfigurações | Balxar Con | figuração | Geren | clamento de Acesso  | Configura | ção Padrão |
| Baixar A  | Arquivo de Conf | iguração: |           | Baixar               |              |            |           |       |                     |           |            |

Sistema – baixar configuração

#### Gerenciamento de acesso

Configura o modo de acesso web e SSH do equipamento. Também define se o equipamento terá TAG de VLAN de gerenciamento.

Configurações do gerenciamento via web

- » Modo de acesso
  - » Desativado: acesso desabilitado por http.
  - » Acesso restrito (LAN): acesso ao ambiente de gerenciamento web por http, somente pela porta LAN do equipamento.
  - » Acesso liberado (WAN e LAN): acesso liberado ao ambiente de gerenciamento web http, por todas as portas do equipamento.
- » Porta: define a porta do servidor http.
- » Modo de Acesso (https)
  - » Desativado: acesso desabilitado por https.
  - » Acesso Restrito (LAN): acesso ao ambiente de gerenciamento web por https somente pela porta LAN do equipamento.
  - » Acesso liberado (WAN e LAN): acesso liberado ao ambiente de gerenciamento web https, por todas as portas do equipamento.
- » Porta (https): porta do servidor https.
- » Timeout da Sessão: define o tempo em segundos para expirar a sessão do browser.
- » Certificado Digital: envia o certificado digital.
- » Chave Privada: envia a chave privada.
- » Idioma: idioma do equipamento, Português, Espanhol ou Inglês.

Alterar usuário e senha do gerenciamento via web

- » Usuário: usuário do gerenciador web.
- » Nova senha: campo para alteração de senha do gerenciador web.
- » Confirme a nova senha: confirme a senha digitada acima para efetuar a alteração de senha.
- » Mostrar caracteres: se habilitado, mostra os caracteres da senha em modo legível.

Configurações do gerenciamento via terminal (SSH2)

- » Modo de acesso
  - » Desativado: acesso desabilitado por SSH.
  - » Acesso restrito (LAN): acesso por SSH somente pela porta LAN do equipamento.
  - » Acesso liberado (WAN e LAN): acesso liberado por SSH por todas as portas do equipamento.
- » Porta do servidor SSH: define a porta do servidor SSH.
- » Alterar senha do servidor SSH via web: permite alterar a senha do SSH pelo gerenciador web. Uma vez que essa opção for desmarcada, não será possível marcar novamente, salvo em caso de reset.
- » Nova senha: define uma nova senha para acesso ao equipamento por SSH.
- » Confirme a nova senha: confirme a senha digitada acima para efetuar a alteração.
- » Mostrar caracteres: se habilitado, mostra os caracteres da senha em modo legível.

| Status Assistente Rede Wireless                                                                                                    | Cadastro de Clientes Site Survey Serviços Firewall QoS Clientes Conectados            |
|----------------------------------------------------------------------------------------------------|---------------------------------------------------------------------------------------|
| Aplicar as Modificações Salvas   Reinicia                                                                                                    | ar   Atualizar Firmware/Configurações   Baixar Configuraçõo   Gerenciamento de Acesso |
| Configurações do Gerenciamento via V                                                                                                    | VEB                                                                                   |
| Modo de Acesso:                                                                                                    | Acesso Restrito (LAN) 🐱                                                               |
| Porta:                                                                                                    | 80                                                                                    |
| Modo de Acesso (HTTPS):                                                                                                    | Acesso Restrito (LAN) 🛩                                                               |
| Porta (HTTPS):                                                                                                    | 443                                                                                   |
| Timeout da Sessão:                                                                                                    | 300 Segundos                                                                          |
|                                                                                                    | Selecionar arquivo Nenhum arquivo selecionado.                                        |
| Certificado Digital:                                                                                                    | Enviar                                                                                |
|                                                                                                    | Selecionar arquivo Nenhum arquivo selecionado.                                        |
| Chave Privada:                                                                                                    | Enviar                                                                                |
| Idioma:                                                                                                    | Português 🗸                                                                           |
| Alterar Usuário e Senha do Gerenciam                                                                                                    | ento via WEB                                                                          |
| Usuário:                                                                                                    | admin                                                                                 |
| Nova Senha:                                                                                                    |                                                                                       |
|                                                                                                    |                                                                                       |
| Confirme a Nova Senha:                                                                                                    |                                                                                       |
| Confirme a Nova Senha:                                                                                                    | Mostrar caracteres                                                                    |
| Confirme a Nova Senha:<br>Configurações do Gerenciamento via T                                                                                                    | Mostrar caracteres                                                                    |
| Confirme a Nova Senha:<br>Configurações do Gerenciamento via T<br>Mado de Acesso:                                                                                                    | Mostror caracteres erminal (SSH2) Acesso Restro (LAN)                                 |
| Confirme a Nova Senha:<br>Configurações do Gerenciamento via T<br>Modo de Acesso:<br>Porta do Servidor SSH:                                                                                    | emeinal (SSH2)<br>Access Petrto (LAN)                                                 |
| Confirme a Nova Senha:<br>Configurações do Gerenciamento via T<br>Mado de Acesso:<br>Porta do Servidor SSH:<br>Alterar Senha do Servidor SSH via WEB:                                          | emminal (SSH2) Acceso Restruto (LAII) 22 2                                            |
| Confirme a Nova Senha:<br>Configurações do Gerenciamento via T<br>Modo de Acesso:<br>Porta do Servidor SSH:<br>Alterar Senha do Servidor SSH via WEB:<br>Nova Senha:                           | Access Restric (LAN) v<br>22                                                          |
| Confirme a Nova Senha:<br>Configurações do Gerenciamento via T<br>Modo de Acesso:<br>Porta do Servidor SSH:<br>Alterar Senha do Servidor SSH via WEB:<br>Nova Senha:<br>Confirme a Nova Senha: | emeinal (SSH2) Accesso Restrots (LAN)                                                 |

Sistema - gerenciamento de acesso

#### Configuração-padrão

Volta às configurações-padrão do equipamento. Isso também pode ser feito pressionando o botão *Reset* por 10 segundos. Também é possível realizar a recuperação do firmware no chipset. O procedimento é realizado da seguinte maneira:

- 1. Configurar a máquina com o IP o 192.168.1.10;
- 2. Utilizar o navegador Firefox;
- 3. Ligar a placa com o botão de reset pressionado e mantê-lo pressionado por 10 segundos;
- 4. Acessar o equipamento no endereço: http://192.168.1.1.

Atenção: caso seja efetuado o reset do produto e todos os LEDs fiquem acesos continuamente, o produto entrou em modo de verificação dos LEDs. Caso isso ocorra, o usuário deverá ligar o produto pressionando o botão de reset por 15 segundos, e aguardar sua inicialização.

As configurações default do equipamento são:

Guia rede

- » Modo de operação
  - » Identificação do equipamento: WOM 5A.
  - » Modo de operação: cliente provedor.
- » Configurações da LAN
  - » Endereço IP: 10.0.0.1.

- » Máscara de sub-rede: 255.255.255.0.
- » 802.1d spanning tree: inativo.
- » Servidor DHCP: ativo.
- » Intervalo do servidor DHCP: 10.0.0.10 10.0.0.200.
- » Domínio: em branco.
- » Tempo de renovação (s): 7200.
- » Configurações da WAN
  - » Tipo de configuração: cliente DHCP.
  - » Clonar endereço MAC da WAN: 00000000000.
  - » VLAN ID: 0 desativado.
  - » MTU: 1500.
- » Configuração de DNS.
  - » Modo DNS: DNS Automático.
- » Configurações da Ethernet
  - » Velocidade da rede: auto.
  - » Duplex: full.

Guia wireless

- » Básico
  - » Modo de operação: cliente.
  - » Modo Cliente WDS: inativo.
  - » Modo IEEE: 11an.
  - » Largura de banda: 10/40 MHz.
  - » Tipo de rede: infraestrutura.
  - » SSID: WOM 5A.
  - » País: Brasil.
  - » Canal: auto.
  - » Antena: vertical.
  - » Regulamentação automática: ativo.
  - » Potência de TX: 28 dBm.
  - » Distância do enlace: 5000 metros.
- » Avançado
  - » Limiar para fragmentação: 2346 Bytes.
  - » Limiar para RTS/CTS: 2346 Bytes.
  - » Data rate: auto.
  - » Extra reporting: ativo.
  - » Modo de controle de piso de ruído: automático.
  - » LED1: -100.
  - » LED2: -70.
  - » **LED3:** -60.
  - » **LED4:** -50.
- » Segurança
  - » Tipo de autenticação: sistema aberto.
  - » Criptografia: ausente.

Guia serviços

- » Geral
  - » PPPoE relay: inativo.
  - » Discovery: ativo.
- » SNMP
  - » Servidor SNMP: desativado.

- » Log do sistema
  - » Log do sistema: ativo.
  - » Enviar log para o servidor remoto com IP: inativo.
- » WatchDog
  - » Endereço IP: 0.0.0.0.
  - » Tempo de checagem: 300 segundos.
- » DDNS
  - » DDNS: desativado.
- » NTP cliente.
  - » NTP cliente: inativo
- » Tarefas (cron)
  - » Tarefas (cron): inativo.
- » Teste link
  - » Status do servidor NetStrain: desativado.
  - » Status do servidor Iperf: desativado.
  - » Escolha o programa: NetStrain.
  - » Porta para efetuar o teste: 5001.
  - » Endereço do servidor para efetuar o teste: em branco.
  - » Tempo de duração do teste: 10 Segundos.
  - » Sentido do tráfego: Enviar.

#### Guia firewall

- » Opções do firewall
  - » Ativa UPnP: ativo.
  - » Ativa ping na WAN: inativo.
  - » Grupos de firewall: vazio.
  - » Regras de firewall: vazio.
  - » Clientes ligados a grupos de firewall: vazio.
- Guia QoS
  - » QoS
  - » Habilitar sistema de QoS: desabilitado.

#### Guia sistema

- » Gerenciamento de acesso
  - » Modo de acesso: acesso restrito (LAN).
  - » Porta: 80.
  - » Modo de acesso (https): acesso restrito (LAN).
  - » Porta (https): 443.
  - » Timeout da sessão: 300 segundos.
  - » Idioma: português.
  - » Usuário: admin.
  - » Senha: admin.
  - » Modo de acesso do servidor SSH: Desativado.

| in       | telbro         | 1        | WOM 5A    |                      |              |             |          |         |                       |          |           |
|----------|----------------|----------|-----------|----------------------|--------------|-------------|----------|---------|-----------------------|----------|-----------|
| Status   | Assistente     | Rede     | Wireless  | Cadastro de Clientes | Site Survey  | Serviços    | Firewall | QoS     | Clientes Conectados   | Sinal    | Sistema   |
| Aplicar  | as Modificaçõe | s Salvas | Reiniciar | Atualizar Firmware/C | onfigurações | Baixar Conf | iguração | Gerenci | iamento de Acesso   C | onfigura | ão Padrão |
| Voltar a | Configuração F | adrão:   |           | Configuração Pa      | drão         |             |          |         |                       |          |           |

Sistema – configuração-padrão

## 6. Recuperação de firmware

Esse processo tem como função realizar a recuperação do firmware do WOM 5A ou WOM 5A MiMo, quando o mesmo estiver corrompido, ou seja, inacessível mesmo após um reset de fábrica, através do botão de reset do equipamento.

**Obs.:** é necessário ter o navegador Mozilla Firefox<sup>®</sup> instalado no computador.

- 1. Obrigatoriamente, configure a placa de rede do seu computador com o IP 192.168.1.10 (com outro endereço não será possível realizar o procedimento a seguir);
- 2. Ligue o dispositivo pressionando o botão de reset por cerca de 10 segundos. Com isso, o WOM entrará no modo Recuperação de firmware;
- 3. Acesse o navegador e digite na URL o endereço *192.168.1.1*. A seguinte tela será exibida:

| INTELBRAS - Recuperação de Firmir 🗙 | 10.0.0.1/     | × +                                                                            |                                                                                 |                                                                                                    |                    |      | >  |
|-------------------------------------|---------------|--------------------------------------------------------------------------------|---------------------------------------------------------------------------------|----------------------------------------------------------------------------------------------------|--------------------|------|----|
| ← → ℃ ŵ                             | @ 192.168.1.1 |                                                                                |                                                                                 | … ⊠ ☆                                                                                                    | Q Pesquisar        | lii\ | ▣≡ |
|                                     |               |                                                                                | intelbr                                                                         | <b>`QS</b>                                                                                                    |                    |      |    |
|                                     |               | Recup                                                                          | peração d                                                                       | e Firmware                                                                                                    |                    |      |    |
|                                     |               | Está página p<br>Escolha o arquivo de firmw<br>favor. não desligue o equipamer | ermite a recuperação de<br>are no seu computador e<br>ito durante a atualização | firmware do equipamento.<br>clique no botão <b>"Atualizar firmwar</b><br>até que o equipamento reinicie autor | a".<br>aticamente. |      |    |
|                                     |               | Browse                                                                         |                                                                                 | Atualizar firmware                                                                                            |                    |      |    |
|                                     |               |                                                                                |                                                                                 |                                                                                                    |                    |      |    |
|                                     |               |                                                                                |                                                                                 |                                                                                                    |                    |      |    |
|                                     |               |                                                                                |                                                                                 |                                                                                                    |                    |      |    |
|                                     |               |                                                                                |                                                                                 |                                                                                                    |                    |      |    |
|                                     |               |                                                                                |                                                                                 |                                                                                                    |                    |      |    |

Recuperação de firmware

4. Selecione o firmware de acordo com seu dispositivo e depois clique no botão Atualizar firmware. Aguarde até que o dispositivo seja reiniciado. Com esse processo realizado, seu dispositivo estará pronto para uso novamente.

Caso o dispositivo permaneça inacessível após esse procedimento, contate o suporte Intelbras.

### Termo de garantia

Fica expresso que esta garantia contratual é conferida mediante as seguintes condições:

| Nome do cliente:       |              |
|------------------------|--------------|
| Assinatura do cliente: |              |
| Nº da nota fiscal:     |              |
| Data da compra:        |              |
| Modelo:                | Nº de série: |
| Revendedor:            |              |
|                        |              |

- 1. Todas as partes, peças e componentes do produto são garantidos contra eventuais vícios de fabricação, que porventura venham a apresentar, pelo prazo de 1 (um) ano sendo este de 90 (noventa) dias de garantia legal e 9 (nove) meses de garantia contratual –, contado a partir da data da compra do produto pelo Senhor Consumidor, conforme consta na nota fiscal de compra do produto, que é parte integrante deste Termo em todo o território nacional. Esta garantia contratual compreende a troca gratuita de partes, peças e componentes que apresentarem vício de fabricação, incluindo as despesas com a mão de obra utilizada nesse reparo. Caso não seja constatado vício de fabricação, e sim vício(s) proveniente(s) de uso inadequado, o Senhor Consumidor arcará com essas despesas.
- 2. A instalação do produto deve ser feita de acordo com o Manual do Produto e/ou Guia de Instalação. Caso seu produto necessite a instalação e configuração por um técnico capacitado, procure um profissional idôneo e especializado, sendo que os custos desses serviços não estão inclusos no valor do produto.
- 3. Constatado o vício, o Senhor Consumidor deverá imediatamente comunicar-se com o Serviço Autorizado mais próximo que conste na relação oferecida pelo fabricante – somente estes estão autorizados a examinar e sanar o defeito durante o prazo de garantia aqui previsto. Se isso não for respeitado, esta garantia perderá sua validade, pois estará caracterizada a violação do produto.
- 4. Na eventualidade de o Senhor Consumidor solicitar atendimento domiciliar, deverá encaminhar-se ao Serviço Autorizado mais próximo para consulta da taxa de visita técnica. Caso seja constatada a necessidade da retirada do produto, as despesas decorrentes, como as de transporte e segurança de ida e volta do produto, ficam sob a responsabilidade do Senhor Consumidor.
- 5. A garantia perderá totalmente sua validade na ocorrência de quaisquer das hipóteses a seguir: a) se o vício não for de fabricação, mas sim causado pelo Senhor Consumidor ou por terceiros estranhos ao fabricante; b) se os danos ao produto forem oriundos de acidentes, sinistros, agentes da natureza (raios, inundações, desabamentos, etc.), umidade, tensão na rede elétrica (sobretensão provocada por acidentes ou flutuações excessivas na rede), instalação/uso em desacordo com o manual do usuário ou decorrentes do desgaste natural das partes, peças e componentes; c) se o produto tiver sofrido influência de natureza química, eletromagnética, elétrica ou animal (insetos, etc.); d) se o número de série do produto tiver sido adulterado ou rasurado; e) se o aparelho tiver sido violado.
- 6. Esta garantia não cobre perda de dados, portanto, recomenda-se, se for o caso do produto, que o Consumidor faça uma cópia de segurança regularmente dos dados que constam no produto.
- 7. A Intelbras não se responsabiliza pela instalação deste produto, e também por eventuais tentativas de fraudes e/ou sabotagens em seus produtos. Mantenha as atualizações do software e aplicativos utilizados em dia, se for o caso, assim como as proteções de rede necessárias para proteção contra invasões (hackers). O equipamento é garantido contra vícios dentro das suas condições normais de uso, sendo importante que se tenha ciência de que, por ser um equipamento eletrônico, não está livre de fraudes e burlas que possam interferir no seu correto funcionamento.
- 8. Após sua vida útil, o produto deve ser entregue a uma assistência técnica autorizada da Intelbras ou realizar diretamente a destinação final ambientalmente adequada evitando impactos ambientais e a saúde. Caso prefira, a pilha/bateria assim como demais eletrônicos da marca Intelbras sem uso, pode ser descartado em qualquer ponto de coleta da Green Eletron (gestora de resíduos eletroeletrônicos a qual somos associados). Em caso de dúvida sobre o processo de logística reversa, entre em contato conosco pelos telefones (48) 2106-0006 ou 0800 704 2767 (de segunda a sexta-feira das 08 ás 20h e aos sábados das 08 ás 18h) ou através do e-mail suporte@intelbras.com.br.

Sendo estas as condições deste Termo de Garantia complementar, a Intelbras S/A se reserva o direito de alterar as características gerais, técnicas e estéticas de seus produtos sem aviso prévio.

Todas as imagens deste manual são ilustrativas.

Produto beneficiado pela Legislação de Informática.

# intelbras

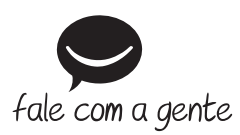

Suporte a clientes: (48) 2106 0006 Fórum: forum.intelbras.com.br Suporte via chat: intelbras.com.br/suporte-tecnico Suporte via e-mail: suporte@intelbras.com.br SAC: 0800 7042767

Onde comprar? Quem instala?: 0800 7245115

Produzido por: Intelbras S/A – Indústria de Telecomunicação Eletrônica Brasileira Rodovia SC 281, km 4,5 – Sertão do Maruim – São José/SC – 88122-001 CNPJ 82.901.000/0014-41 – www.intelbras.com.br

02.20 Indústria brasileira